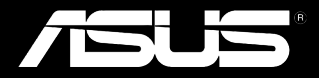

# Padfone<sup>™</sup>

# Manuel de l'utilisateur

F7673 Première édition Octobre 2012

Copyright © 2012 ASUSTeK COMPUTER INC. Tous droits réservés.

Aucune partie du présent manuel, y compris les produits et logiciels qui y sont décrits, ne peut être reproduite, transmise, transcrite, stockée dans un système de base de données, ni traduite dans aucune langue, sous une quelconque forme et par tout moyen, hormis la documentation conservée par l'acheteur à des fins de sauvegarde, sans la permission expresse de ASUSTEK COMPUTER INC. ("ASUS").

La garantie sur le produit ou le service ne sera pas prolongée si (1) le produit est réparé, modifié ou altéré, à moins que cette réparation, modification ou altération ne soit autorisée par écrit par ASUS ; ou (2) si le numéro de série du produit est dégradé ou manquant.

ASUS FOURNIT CE MANUEL "TEL QUEL" SANS GARANTIE D'AUCUNE SORTE, QU'ELLE SOIT EXPRESSE OU IMPLICITE, COMPRENANT MAIS SANS Y ÊTRE LIMITE LES GARANTIES OU CONDITIONS DE COMMERCIALISATION OU D'APTITUDE POUR UN USAGE PARTICULIER. EN AUCUN CAS ASUS, SES DIRECTEURS, CADRES, EMPLOYÉS OU AGENTS NE POURRONT ÊTRE TENUS POUR RESPONSABLES POUR TOUT DOMMAGE INDIRECT, SPÉCIAL, SECONDAIRE OU CONSÉCUTIF (INCLUANT LES DOMMAGES POUR PERTE DE PROFIT, PERTE DE COMMERCE, PERTE D'UTILISATION DE DONNÉES, INTERRUPTION DE COMMERCE ET ÉVÉNEMENTS SEMBLABLES), MÊME SI ASUS A ÉTÉ INFORME DE LA POSSIBILITÉ DE TELS DOMMAGES PROVENANT DE TOUT DÉFAUT OU ERREUR DANS CE MANUEL OU DU PRODUIT.

LES SPÉCIFICATIONS ET INFORMATIONS CONTENUES DANS CE MANUEL NE SONT FOURNIES QU'A TITRE INFORMATIF, ET SONT SUJETTES A CHANGEMENT A TOUT MOMENT SANS AVERTISSEMENT ET NE DOIVENT PAS ÊTRE INTERPRÉTÉES COMME UN ENGAGEMENT DE LA PART D'ASUS. ASUS N'ASSUME AUCUNE RESPONSABILITÉ POUR TOUTE ERREUR OU INEXACTITUDE QUI POURRAIT APPARAÎTRE DANS CE MANUEL, INCLUANT LES PRODUITS ET LOGICIELS QUI Y SONT DÉCRITS.

Les produits et noms de sociétés qui apparaissent dans ce manuel ne sont utilisés que dans un but d'identification ou d'explication dans l'intérêt du propriétaire, sans intention de contrefaçon. Toutes les marques mentionnées dans ce manuel sont la propriété de leur propriétaires respectifs.

# Table des matières

| Contenu de la boîte                                 | 5  |
|-----------------------------------------------------|----|
| Chapitre 1 : Utiliser votre PadFone 2               |    |
| Informations essentielles                           | 6  |
| Naviguer sur votre PadFone 2                        | 7  |
| Appeler                                             | 8  |
| Configurer la liste des contacts                    | 8  |
| Connexions réseau                                   | 9  |
| Se connecter à un réseau mobile                     | 9  |
| Se connecter à un réseau Wi-Fi                      | 10 |
| Utiliser la connexion Bluetooth                     | 11 |
| Chapitre 2 : Utiliser la tablette PadFone 2 Station |    |
| Informations essentielles                           | 14 |
| Déverrouiller l'appareil                            | 14 |
| Accès rapide à l'appareil photo                     | 14 |
| Tutoriel                                            | 15 |
| Écran d'accueil                                     | 16 |
| Orientation de l'écran                              | 17 |
| Chapitre 3 : Saisie tactile                         |    |
| Fonctionnalités multigestes                         | 20 |
| Utiliser le clavier virtuel                         | 21 |
| Utiliser la saisie Google Voice                     | 22 |
| Chapitre 4 : Applications et widgets                |    |
| Utiliser les applications du PadFone 2              | 23 |
| Ouvrir une application                              | 23 |
| Messagerie                                          | 23 |
| Surfer sur Internet                                 | 24 |

| Gestion des notifications                                   | 24  |
|-------------------------------------------------------------|-----|
| Effectuer une recherche sur le PadFone 2 ou sur le Web      | 27  |
| Prendre des photos                                          | 27  |
| Watch Calendar                                              | 28  |
| SuperNote                                                   | 29  |
| Utiliser les applications sur la tablette PadFone 2 Station | n31 |
| Gérer les applications                                      | 31  |
| Gestionnaire des tâches                                     | 35  |
| Gestionnaire de fichiers                                    | 36  |
| Play Store                                                  | 39  |
| Paramètres                                                  | 41  |
| Musique                                                     | 44  |
| Galerie                                                     | 45  |
| Appareil photo                                              | 49  |
| Messagerie électronique                                     | 51  |
| Gmail                                                       | 53  |
| MyLibrary                                                   | 55  |
| Google Adresses et Google Maps                              | 58  |
| Polaris <sup>®</sup> Office                                 | 59  |
| MyNet                                                       | 61  |
| App Locker                                                  | 65  |
| SuperNote                                                   | 66  |
| Watch Calendar                                              | 70  |
| Utiliser les widgets du PadFone 2                           | 71  |
| Ajouter un widget                                           | 71  |
| Gestionnaire des tâches                                     | 72  |
| Utiliser les widgets de la tablette PadFone 2 Station       | 73  |
| Ajouter un widget                                           | 73  |
| ASUS Battery                                                | 74  |

# Contenu de la boîte

| Élément                    | PadFone 2 | PadFone 2<br>Station | Set 2-en-1 |
|----------------------------|-----------|----------------------|------------|
| Téléphone PadFone 2        | ٠         |                      | •          |
| Tablette PadFone 2 Station |           | •                    | ٠          |
| Adaptateur secteur         | •         |                      | •          |
| Câble USB                  | •         |                      | •          |
| Écouteurs                  | ٠         |                      | •          |
| Guide de démarrage rapide  | •         | •                    | •          |
| Documentation importante   | •         |                      | ٠          |
| Carte de garantie          | •         | •                    | •          |

#### **REMARQUES** :

- · Les produits ASUS PadFone 2 et ASUS PadFone 2 Station sont vendus séparément.
- Contactez votre revendeur si l'un des éléments de la boîte de votre appareil est endommagé ou manquant.

# **Utiliser votre PadFone**

Votre PadFone 2 vous permet de profiter des toutes dernières technologies et fonctionnalités offertes par le système d'exploitation Android 4.0 (Ice Cream Sandwich). N'hésitez pas à utiliser votre PadFone 2 pour travailler et vous divertir afin d'apprécier pleinement le grand nombre d'applications et les solutions de connectivité homogènes dédiées aux communications et au partage de données intégrées au système d'exploitation Android 4.0.

# **Informations essentielles**

#### **IMPORTANT**:

- Avant de commencer à utiliser votre PadFone 2, assurez-vous de lire toute la documentation importante relative à la sécurité et à l'opération accompagnant ce produit pour éviter de vous blesser ou d'endommager l'appareil.
- Consultez le Guide de démarrage rapide de votre PadFone 2 pour obtenir les instructions d'installation de la carte SIM, de la carte SD et de la batterie ainsi que les instructions de chargement de l'appareil.

Lors de la première mise en route du PadFone 2, l'écran de bienvenue apparaît.

Sélectionnez votre langue, puis appuyez sur Étape suivante. Suivez les instructions apparaissant

successivement à l'écran pour configurer les paramètres de base de votre PadFone 2.

#### **REMARQUES** :

- Vous pouvez ignorer certaines étapes. Les paramètres inclus dans ces étapes peuvent être définis ultérieurement.
- Appuyez sur le bouton d'alimentation pour réinitialiser le système.

# Naviguer sur votre PadFone 2

Après avoir terminé la configuration de base de votre PadFone 2, l'écran d'accueil apparaît.

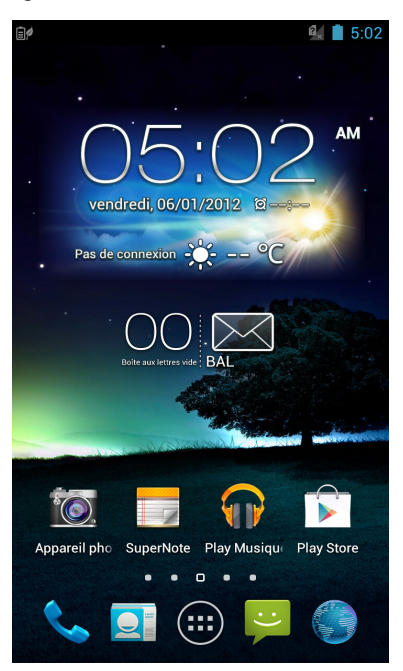

Vous trouverez les trois icônes de navigation suivantes sous l'écran d'accueil : , , et . Ces icônes, qui sont toujours disponibles sur la barre système, vous permettent de basculer instantanément vers l'écran d'accueil, retourner à l'écran précédent ou accéder à une application récente.

| Icône    | Description                                                                                                    |
|----------|----------------------------------------------------------------------------------------------------|
| $\frown$ | Permet de retourner à l'écran précédent, et ce, jusqu'à ce que vous arriviez sur l'écran d'accueil.                                                                                                    |
|          | Bascule vers l'écran d'accueil.                                                                                                    |
|          | Ouvre une liste de vignettes représentant les applications les plus récentes. Pour ouvrir une application, appuyez sur la vignette correspondante. Faites glisser votre doigt vers le droite ou la gauche pour supprimer l'application de la liste des vignettes. |

# Appeler

Pour émettre un appel :

- 1. Appuyez sur l'icône 📞 de l'écran d'accueil ou sur 🗰 pour atteindre l'écran des applications.
- 2. Utilisez les touches numériques pour entrer le numéro à appeler.
- 3. Appuyez sur **C** pour composer le numéro.
- 4. Appuyez sur pour mettre fin à l'appel.

# Configurer la liste des contacts

Utilisez l'une des méthodes suivantes pour configurer la liste des contacts :

- Appuyez sur puis sélectionnez Créer un contact. Suivez ensuite les instructions apparaissant à l'écran pour ajouter un nouveau contact.
- Importez les contacts de votre carte SIM sur le PadFone 2.
   Pour ce faire :
  - 1. Placez votre carte SIM dans le PadFone 2.
  - 2. À partir de l'écran d'accueil, appuyez sur 📃
  - 3. Appuyez sur Import/Export contacts.
  - 4. Appuyez ensuite sur **Importer à partir de la carte SIM**. Sélectionnez le compte auquel vous souhaitez ajouter les contacts.

5. Pour importer un seul contact à la fois, sélectionnez le contact à importer puis appuyez sur **OK**. À l'invite, appuyez de nouveau sur **OK** pour confirmer.

# **Connexions réseau**

## Se connecter à un réseau mobile

Lorsque la carte SIM est installée, vous pouvez utiliser votre PadFone 2 pour émettre ou recevoir des appels vocaux ou des données cellulaires. De nombreux pays ou régions possèdent plusieurs réseaux mobiles disponibles et vous pourrez être amené à configurer votre PadFone 2 pour que celui-ci puisse fonctionner sur un réseau spécifique.

Pour configurer les paramètres de réseau mobile :

- 1. Procédez comme suit pour ouvrir l'écran Paramètres :
  - Appuyez sur (III) pour accéder à la liste des applications, puis appuyez sur Paramètres
  - Faites glisser votre doigt vers le bas à partir de la bordure supérieure de l'écran pour ouvrir le panneau des notifications, puis appuyez sur
- 2. À partir de l'écran Paramètres, appuyez sur Plus....
- 3. Appuyez ensuite sur Réseaux mobiles.

#### **REMARQUE** :

Pour plus de détails sur les différents panneau de notification, consultez la section **Gestion des notifications** du chapitre 4.

#### **IMPORTANT :**

- Contactez votre opérateur mobile si votre PadFone 2 ne parvient pas à établir une connexion à votre réseau cellulaire.
- Consultez le Guide de démarrage rapide de votre PadFone 2 pour obtenir les instructions relatives à

l'installation d'une carte SIM.

# Se connecter à un réseau Wi-Fi

La technologie réseau sans fil Wi-Fi permet d'échanger des données sans fil par le biais d'un réseau existant. Pour utiliser la connectivité Wi-Fi, activez cette fonctionnalité sur votre PadFone 2 et connectez-vous à un réseau sans fil. Certains réseaux sans fil sont librement accessibles alors que d'autres sont sécurisés par le biais d'une clé ou d'un certificat numérique, nécessitant des informations de connexion additionnelles.

#### ASTUCE :

Si inutilisée, désactivez la connexion Wi-Fi de votre appareil pour économiser de l'énergie.

Pour activer la fonctionnalité Wi-Fi et se connecter à un réseau Wi-Fi :

- 1. Procédez comme suit pour ouvrir l'écran Paramètres :

  - Faites glisser votre doigt vers le bas à partir de la bordure supérieure de l'écran pour ouvrir le panneau des notifications, puis appuyez sur
- 2. Faites glisser l'interrupteur Wi-Fi sur OUI.
- Appuyez sur Wi-Fi pour afficher la liste des réseaux Wi-Fi disponibles. Les réseaux sécurisés sont identifiables par l'icône représentant un verrou.
- Appuyez sur le nom d'un réseau pour tenter d'y établir une connexion. Si celui-ci est sécurisé, il vous sera demandé d'entrer un mot de passe ou d'autres informations d'identification.

#### **REMARQUE** :

Pour plus de détails sur les panneaux des notification, consultez la section **Gestion des notifications** du chapitre 4.

#### **IMPORTANT**:

Le PadFone 2 peut se connecter automatiquement aux réseaux précédemment identifiés.

# **Utiliser la connexion Bluetooth**

#### Activer ou désactiver la connexion Bluetooth

Le Bluetooth est un standard sans fil utilisé pour l'échange de données sur de courtes distances. Le Bluetooth est disponible sur une grande variété de produits, tels que les smartphones, les ordinateurs, les tablettes électroniques et les écouteurs.

La technologie Bluetooth est très utile pour le transfert de données entre deux (ou plus) appareils se trouvant à proximité.

#### ASTUCE :

Si inutilisée, désactivez la connexion Bluetooth de votre appareil pour économiser de l'énergie.

Pour activer ou désactiver la connexion Bluetooth de votre PadFone 2, utilisez l'une des méthodes suivantes :

- Appuyez sur (...) pour accéder à la liste des applications, puis appuyez sur
   Paramètres . Faites glisser l'interrupteur Bluetooth sur OUI.
- Faites glisser votre doigt vers le bas à partir de la bordure supérieure de l'écran pour ouvrir le panneau des notifications, appuyez sur , puis sur Bluetooth .

#### Jumeler le PadFone 2 avec un appareil Bluetooth

Avant de tenter d'établir une connexion à un appareil doté d'une fonctionnalité Bluetooth, vous devez d'abord le jumeler à votre PadFone 2.

Pour jumeler le PadFone 2 à un appareil doté d'une fonctionnalité Bluetooth :

- Appuyez sur (...) pour accéder à la liste des applications, puis appuyez sur Paramètres . Faites glisser l'interrupteur Bluetooth sur OUI.
- Appuyez sur **Bluetooth** pour afficher tous les dispositifs environnants disposant d'une connectivité Bluetooth. Si l'appareil auquel vous souhaitez établir une connexion n'apparaît pas dans la liste, vérifiez que sa connexion Bluetooth est activée et qu'il est identifiable. Consultez la documentation technique accompagnant votre appareil pour plus de détails.
- 3. Pour actualiser la liste des dispositifs Bluetooth disponibles, appuyez sur **RECHERCHER APPAREILS**.
- 4. Dans la liste des appareils Bluetooth disponibles, appuyez sur celui auquel vous souhaitez vous jumeler. Suivez les instructions à l'écran pour terminer la procédure de jumelage. Si nécessaire, consultez la documentation technique accompagnant l'appareil.

#### Connecter le PadFone 2 à un appareil Bluetooth

Une fois le processus de jumelage entre le PadFone 2 et l'appareil Bluetooth terminé, vous pouvez aisément vous y reconnecter lorsque celui-ci est à portée.

Pour ce faire :

- Appuyez sur impour accéder à la liste des applications, puis appuyez sur Paramètres . Faites glisser l'interrupteur Bluetooth sur OUI.
- 2. Dans la liste PÉRIPHÉRIQUES ASSOCIÉS, appuyez sur le nom de l'appareil jumelé.

#### Dissocier et configurer un appareil Bluetooth

Pour dissocier ou configurer un appareil Bluetooth :

- Appuyez sur (...) pour accéder à la liste des applications, puis appuyez sur Paramètres . Faites glisser l'interrupteur Bluetooth sur OUI.
- 2. Appuyez sur **Bluetooth** pour afficher les paramètres Bluetooth.
- 3. Appuyez sur l'icône de configuration rapide située à côté de l'appareil Bluetooth jumelé.
- 4. Pour dissocier ou configurer l'appareil Bluetooth jumelé, procédez comme suit :
  - Appuyez sur **Dissocier** pour dissocier l'appareil.
  - Appuyez sur **Renommer** pour renommer l'appareil.
  - Appuyez sur l'un des profils disponibles pour l'activer ou le désactiver.
- 5. Une fois terminé, appuyez sur 🛀.

# **Utiliser la tablette PadFone 2 Station**

Placez le PadFone 2 dans la tablette PadFone 2 Station pour étendre la durée de vie de sa batterie et le transformer en tablette électronique.

#### **IMPORTANT :**

- Avant de commencer à utiliser votre tablette PadFone 2 Station, assurez-vous de lire toute la documentation importante relative à la sécurité et à l'opération accompagnant ce produit pour éviter de vous blesser ou d'endommager l'appareil.
- Consultez le Guide de démarrage rapide de votre PadFone 2 Station pour obtenir les instructions d'installation du téléphone PadFone 2 dans sa tablette PadFone 2 Station.

#### **REMARQUES** :

- Les captures d'écran fournies ne sont donnée qu'à titre indicatif et peuvent différer des écrans apparaissant sur votre tablette PadFone 2 Station.
- · L'écran d'accueil peut être différent en fonction de la version du système d'exploitation Android installée.

# **Informations essentielles**

## Déverrouiller l'appareil

Pour déverrouiller l'appareil, faites glisser le verrou en dehors du cercle en direction de l'icône

représentant un verrou ouvert.

#### Accès rapide à l'appareil photo

Appuyez puis faites glisser le verrou en dehors du cercle et dans la direction de l'icône représentant un Appareil photo.

# **Tutoriel**

Le tutoriel apparaît dès la première installation du PadFone 2 dans sa tablette. Il permet de mieux faire connaissance avec les possibilités offertes par le PadFone 2 et la tablette PadFone 2 Station. Pour relancer le tutoriel, faites glisser votre doigt vers la droite puis appuyez sur l'icône **Tutoriel** de l'écran d'accueil.

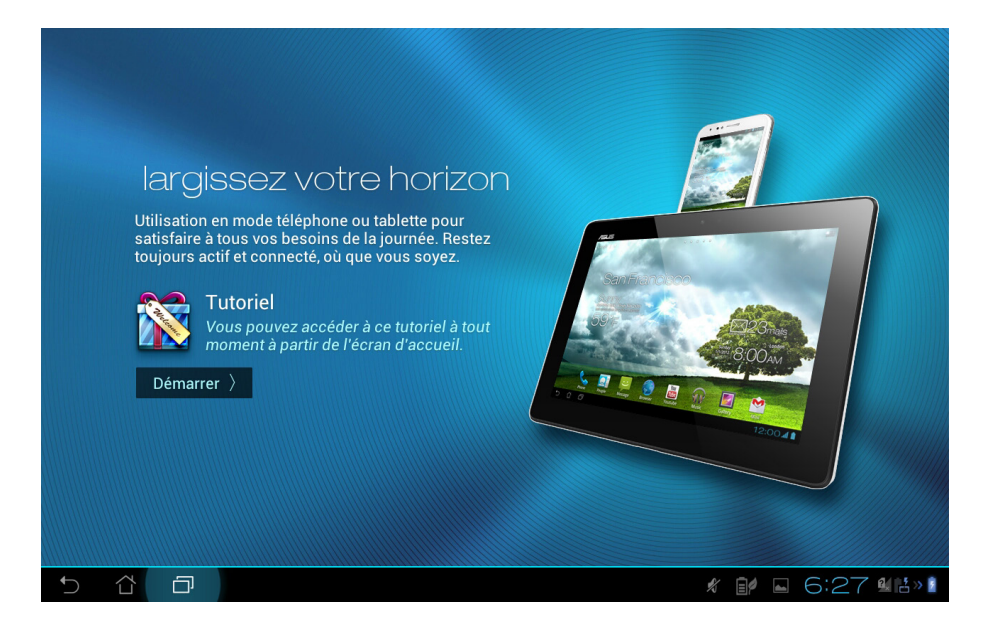

# Écran d'accueil

Informations météo locales. Appuyez pour personnaliser certains paramètres de ce composant graphique comme l'emplacement géographique et la fréquence de mise à jour.

Ouvre le menu des applications

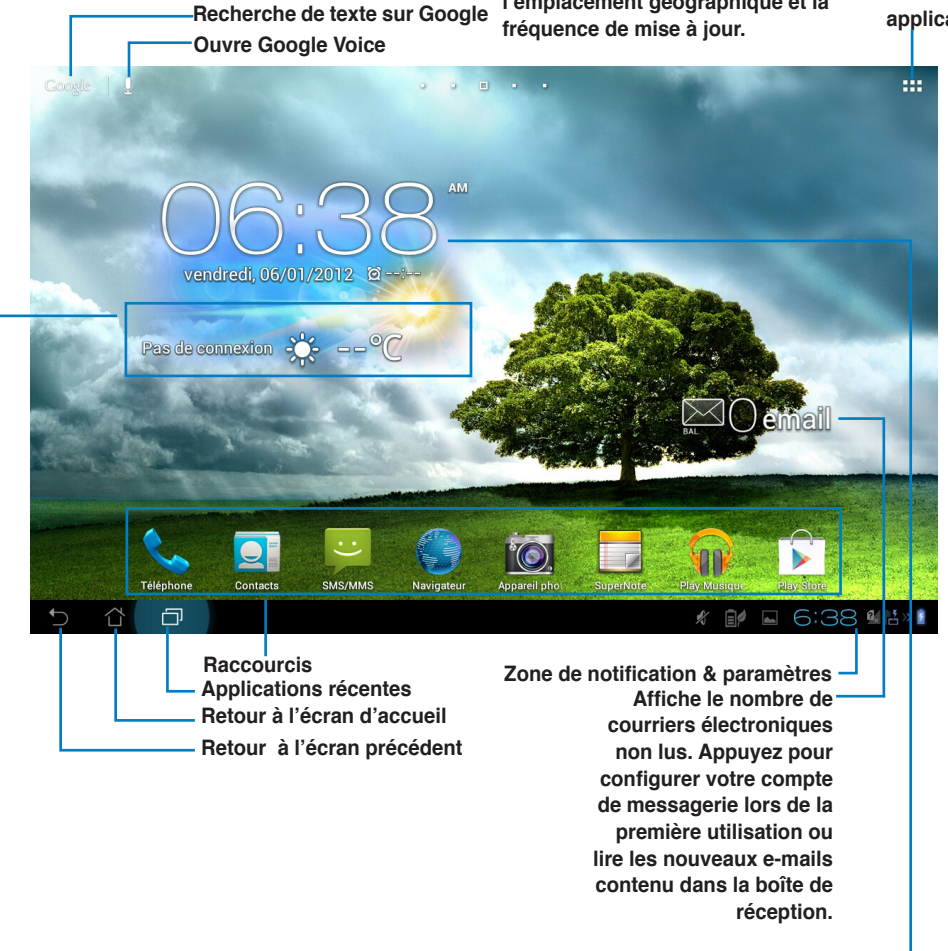

Date et heure locales-

# Orientation de l'écran

L'orientation de l'écran bascule automatiquement en mode paysage ou portrait lorsque la tablette est prise en main horizontalement ou verticalement. Pour activer ou désactiver la rotation d'écran automatique, allez dans **Paramètres > Écran**.

#### **Orientation paysage**

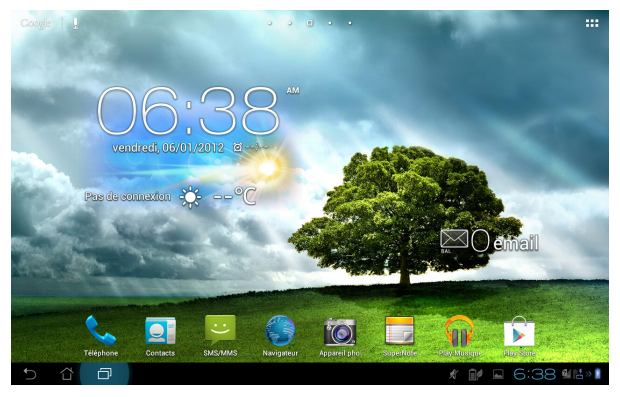

#### **Orientation portrait**

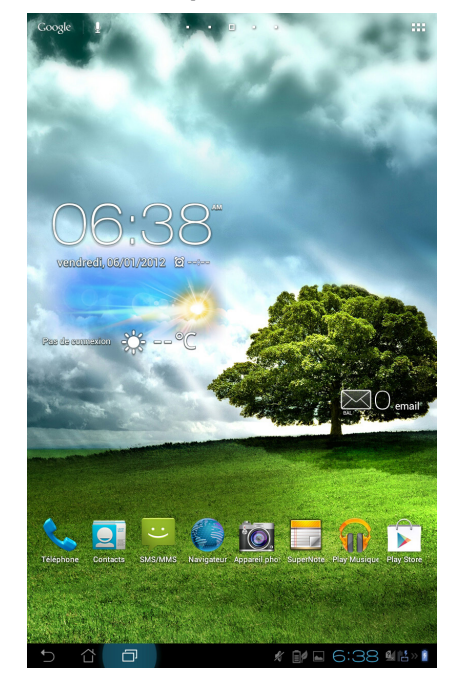

#### Longue pression

- Presser longuement sur une application permet de la faire glisser ou de placer un raccourci de cette application sur un autre écran d'accueil.
- Presser longuement sur l'icône des applications récentes pour effectuer une capture d'écran. (Pour activer cette fonctionnalité, allez dans Paramètres > Paramètres personnalisés ASUS.)
- Dans l'application Galerie, la pression prolongée d'un fichier permet d'entrer en mode sélection.

#### Pincé

• Utilisez deux doigts pour pincer l'écran dans la Galerie, Maps ou Adresses pour effectuer un zoom avant ou arrière.

#### Défilement de pages

• Utilisez votre doigt pour basculer entre différents écrans d'accueil, photos de la Galerie ou pages de MyLibrary et SuperNote.

#### Saisie, insertion, sélection et copie de texte

Lorsque la tablette PadFone 2 Station n'est pas connectée à son dock clavier, le clavier virtuel apparaît automatiquement lors de l'utilisation du traitement de texte. Dans le champ de recherche Google, entrez un ou plusieurs mot-clés pour effectuer une recherche sur la tablette ou sur Internet ou bien ouvrir une application.

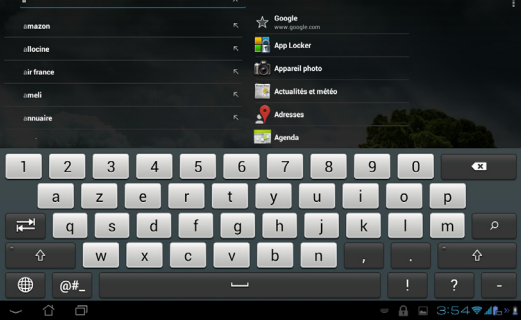

Appuyez sur le texte saisi pour afficher le point d'insertion actuel. Déplacez ensuite le point sur l'endroit où insérer un alphabet ou un mot.

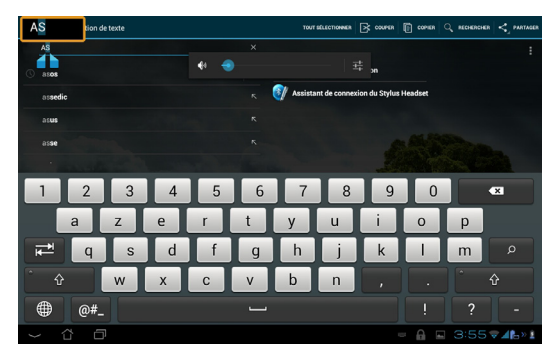

Effectuez une double frappe ou maintenez votre doigt enfoncé sur du texte pour le couper ou le copier.

Vous pouvez déplacer le curseur de sélection pour étendre ou réduire la portion de texte.

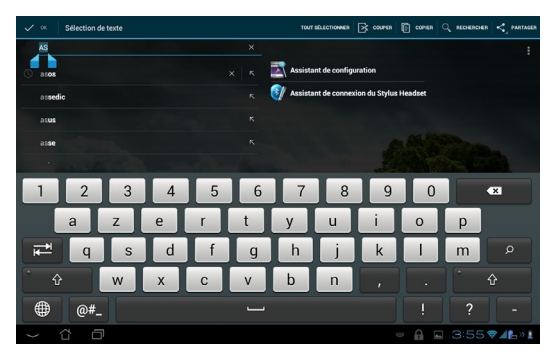

Appuyez ou maintenez enfoncé votre doigt sur le texte d'une page Web pour afficher la barre d'outils

vous permettant de copier, partager, sélectionner et rechercher sur Internet.

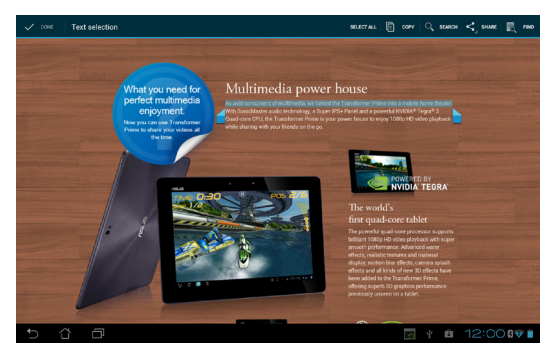

# Saisie tactile

# 3

# Fonctionnalités multigestes

Utilisez vos doigts pour ouvrir une application, déplacer des icônes, sélectionner un élément de menu, appuyer sur un bouton, saisir du texte à l'aide du clavier virtuel et effectuer bien d'autres gestes utiles sur l'écran tactile du PadFone.

Le clavier virtuel apparaît automatiquement lorsque la saisie de texte à l'écran est requise.

|                 | •                                                                                                    |
|-----------------|----------------------------------------------------------------------------------------------------|
| Geste           | Description                                                                                                    |
| Pincé           | Placez deux doigts sur l'écran et écartez-les pour effectuer un zoom<br>avant ou rapprochez-les pour effectuer un zoom arrière. Ce geste<br>peut être utilisé sur certaines applications comme Maps, Galerie et<br>Navigateur. |
| Glissé          | Maintenez votre doit appuyé sur une icône ou un élément, puis, sans relever le doigt, faites glisser l'icône ou l'élément vers l'emplacement désiré.                                                                           |
| Longue pression | Maintenez votre doigt sur un élément jusqu'à ce qu'un menu contextuel apparaisse.                                                                                                    |
| Glissé          | Faites glisser votre doigt sur l'écran en un mouvement fluide et rapide.                                                                                                    |
| Double-frappé   | Appuyez deux fois rapidement sur l'écran pour zoomer.                                                                                                    |

Le tableau suivant décrit quelques-uns des gestes les plus utiles.

# Utiliser le clavier virtuel

Vous pouvez utiliser le clavier virtuel pour la saisie de texte.

Dans la plupart des applications, le clavier virtuel apparaît automatiquement lorsque la saisie de texte à l'écran est requise.

Pour les autres applications, vous pouvez appuyer sur l'emplacement nécessitant une saisie de texte pour ouvrir le clavier virtuel.

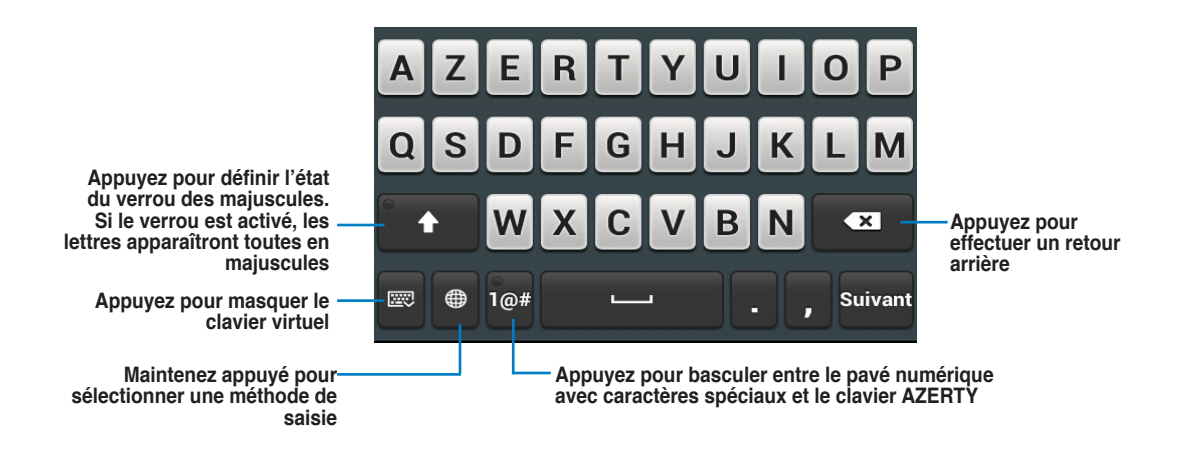

Lors de la saisie avec le clavier virtuel, celui-ci affiche des suggestions de mots pouvant correspondre au texte en cours de saisie. Appuyez sur une suggestion pour l'insérer.

### Utiliser la saisie Google Voice

La saisie Google Voice utilise la technologie de reconnaissance vocale conçue par Google pour convertir les mots énoncés en texte. Une connexion Internet active est requise pour pouvoir utiliser cette fonctionnalité.

Au fur et à mesure de l'énoncé, le texte converti est souligné. Vous pouvez alors soit continuer l'énoncé, soit supprimer le texte converti.

Pour utiliser la saisie Google Voice :

- 1. Sélectionnez le champ sur lequel vous souhaitez entrer du texte.
- 2. En fonction de l'application utilisée, procédez comme suit :
  - Si l'icône microphone 🕕 apparaît dans le champ, appuyez dessus.
  - Si le clavier virtuel est ouvert, appuyez sur puis appuyez sur l'option Saisie Google
     Voice de la boîte de dialogue.
- Lorsque l'icône microphone apparaît, énoncez clairement ce que vous souhaitez convertir en texte. Lorsque vous faites une pause, Google Voice transcrit le texte énoncé et l'affiche dans le champ approprié.

#### ASTUCES :

- Dites "point", "virgule", "point d'interrogation" ou "point d'exclamation" pour ajouter ces marques de ponctuation.
- Appuyez sur la touche <a> pour supprimer le texte souligné.</a>

# **Applications et widgets**

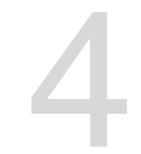

Vous pouvez utiliser vos applications de manière transparente et fluide entre le PadFone 2 et sa tablette PadFone 2 Station.

#### **REMARQUES** :

- · Le téléphone PadFone 2 et la tablette PadFone 2 Station sont vendus séparément.
- Certaines applications téléchargées peuvent fonctionner sur le PadFone 2 mais ne pas être compatibles avec la tablette PadFone 2 Station, et vice versa.

# **Utiliser les applications du PadFone 2**

## **Ouvrir une application**

Appuyez sur (:::) pour afficher la liste de toutes les applications. L'écran principal intègre toutes les applications disponibles. À partir de cet écran vous pouvez :

- · Appuyer sur l'icône d'une application pour l'exécuter.
- Faire glisser votre doigt vers la droite/gauche pour afficher plus d'applications.
- · Faire glisser l'icône d'une application sur l'écran d'accueil.
- · Consulter la liste des applications compatibles avec la tablette PadFone 2 Station.
- · Explorer la liste des widgets.
- Télécharger d'autres applications sur le portail en ligne Play Store.

#### Messagerie

Appuyez sur 💛 pour rédiger et envoyer un message.

### **Surfer sur Internet**

Appuyez sur 🌍 pour ouvrir le navigateur Internet.

# **Gestion des notifications**

Les notifications vous informent des derniers messages reçus, des événements du Calendrier, de

certaines informations de synchronisation, des alarmes et bien plus encore.

Vous pouvez également utiliser le panneau d'affichage des notifications conçu par ASUS et offrant une zone de notification plus complète et variée.

- Si le style d'affichage des notifications ASUS n'est pas activé sur votre appareil, allez dans Paramètres personnalisés ASUS > Utiliser le style ASUS.
- En fonction des paramètres sonores définis sur votre appareil, une tonalité suivra l'affichage d'une icône de notification sur le coin supérieur gauche de l'écran.

Pour afficher la liste des notifications, faites glisser votre doigt vers le bas à partir de la bordure supérieure de l'écran.

#### Panneau de notification ASUS

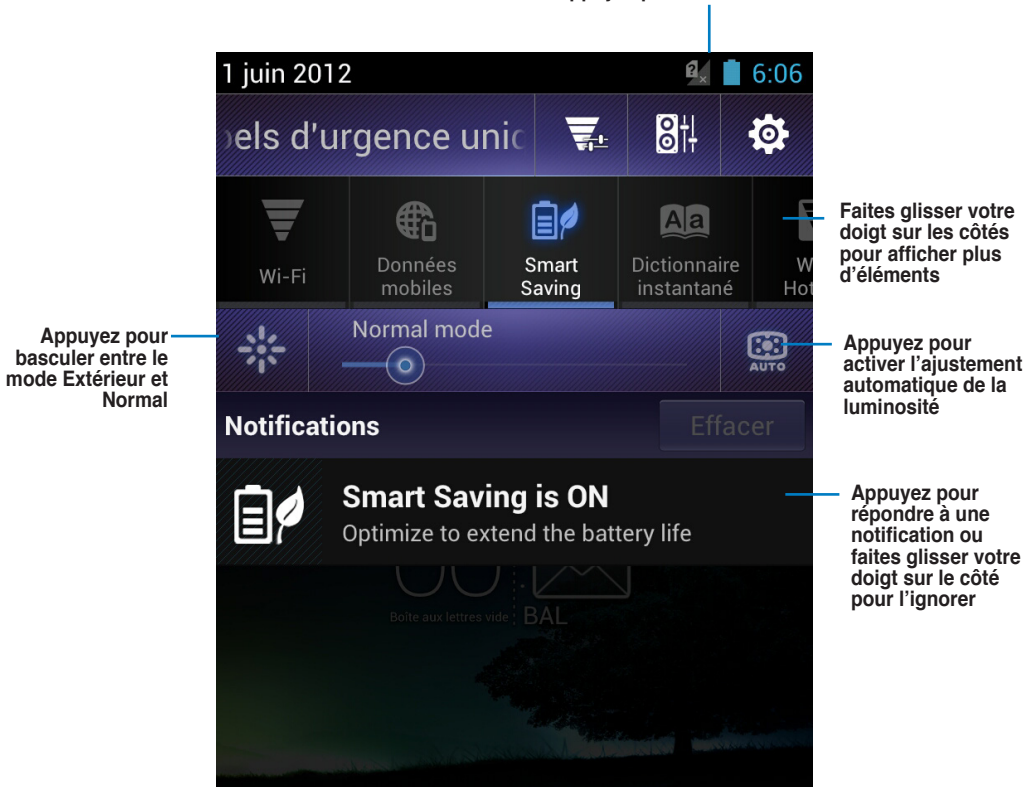

Appuyez pour accéder à l'écran Paramètres

#### lcône

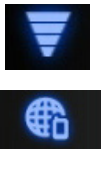

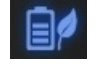

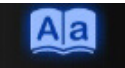

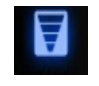

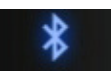

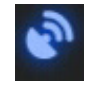

Appuyez pour activer ou désactiver le GPS.

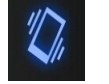

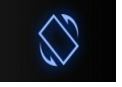

Appuyez pour activer ou désactiver le vibreur.

Appuyez pour activer ou désactiver la rotation automatique de l'écran.

#### Description

Appuyez pour activer ou désactiver la connexion Wi-Fi.

Appuyez pour activer ou désactiver la connexion cellulaire.

Appuyez pour activer ou désactiver le mode d'économies d'énergie.

Appuyez pour activer ou désactiver le dictionnaire instantané.

Appuyez pour activer ou désactiver la recherche automatique des réseaux sans fil disponibles.

Appuyez pour activer ou désactiver la connexion Bluetooth.

# Effectuer une recherche sur le PadFone 2 ou sur le Web

Utilisez la barre de recherche Google, située en haut de l'écran d'accueil, pour effectuer une recherche sur le PadFone 2 ou sur Internet. Pour effectuer une recherche, vous pouvez :

- Appuyer sur Google puis entrer le(s mot(s) clé à rechercher. Au fur et à mesure de la saisie, Google affiche une liste de suggestions pouvant correspondre à votre recherche.
   Appuyez sur une suggestion pour immédiatement en lancer la recherche ou appuyez sur la flèche la suivant pour ajouter le terme au champ de recherche.
- Appuyez sur  $\Psi$ . Lorsque le message **Parlez maintenant** apparaît, énoncez les termes à rechercher.

# Prendre des photos

Avec l'application Appareil photo, la prise de photos ou l'enregistrement de vidéos avec votre PadFone 2 n'aura jamais été aussi simple et amusante.

Cette application utilise les deux caméras disponibles, soit une caméra de 0.3 mégapixels en façade et une caméra de 8 mégapixels à l'arrière de l'appareil.

La caméra arrière se différencie de celle située en façade de par la possibilité de prendre des photos et d'enregistrer des vidéos en haute résolution. Cette caméra permet également de prendre des photos panoramiques.

Vous pouvez accéder à vos photos et vidéos à partir de l'application Galerie.

Pour prendre une photo ou enregistrer une vidéo, allez dans l'écran Paramètres, puis appuyez sur

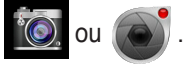

# Watch Calendar

L'application Watch Calendar vous permet d'ajouter, d'éditer et de supprimer un événement ou un rendez-vous et de le synchroniser avec votre compte Gmail<sup>®</sup>.

|              | ● 16 sept. 2012                      | Fr ♥ ▲ ■ 3:30   | <ul> <li>Nouvel événement</li> </ul> |
|--------------|--------------------------------------|-----------------|--------------------------------------|
| Événements - |                                      |                 |                                      |
|              | F                                    |                 | - Édition                            |
|              |                                      | Ø 💼             | Suppression                          |
|              | Meeting<br>3:00 ~ 4:00, 16 septembre | <sup>1</sup> Cl |                                      |
|              | Asus office                          |                 | Détails                              |
|              |                                      |                 |                                      |
|              |                                      |                 |                                      |
|              |                                      |                 |                                      |

Pour ouvrir l'application Watch Calendar :

- Appuyez sur (...) pour accéder à l'écran complet des applications, puis appuyez sur Watch
   Calendar ...
- 2. Pour ajouter un événement ou un rendez-vous, appuyez sur
- 3. Spécifiez le nom, la date et l'heure, l'emplacement et la description de l'événement. Pour joindre un fichier, appuyez sur + pour sélectionner un fichier de l'application Galerie.
- 4. Appuyez sur Terminé.
- 5. Pour éditer l'événement sélectionné, appuyez sur 🖉. Appuyez sur 📷 pour le supprimer.

# SuperNote

SuperNote est une application pouvant être utilisée pour écrire ou comme cahier à dessin pour votre PadFone 2. Vous pouvez rédiger des notes, envoyer des messages instantanés, dessiner, créer des cartes électroniques contenant des enregistrements audio ou un journal personnel doté de vidéos et bien plus encore.

Pour ouvrir SuperNote, appuyez sur pour accéder à l'écran complet des applications, puis appuyez sur **SuperNote**.

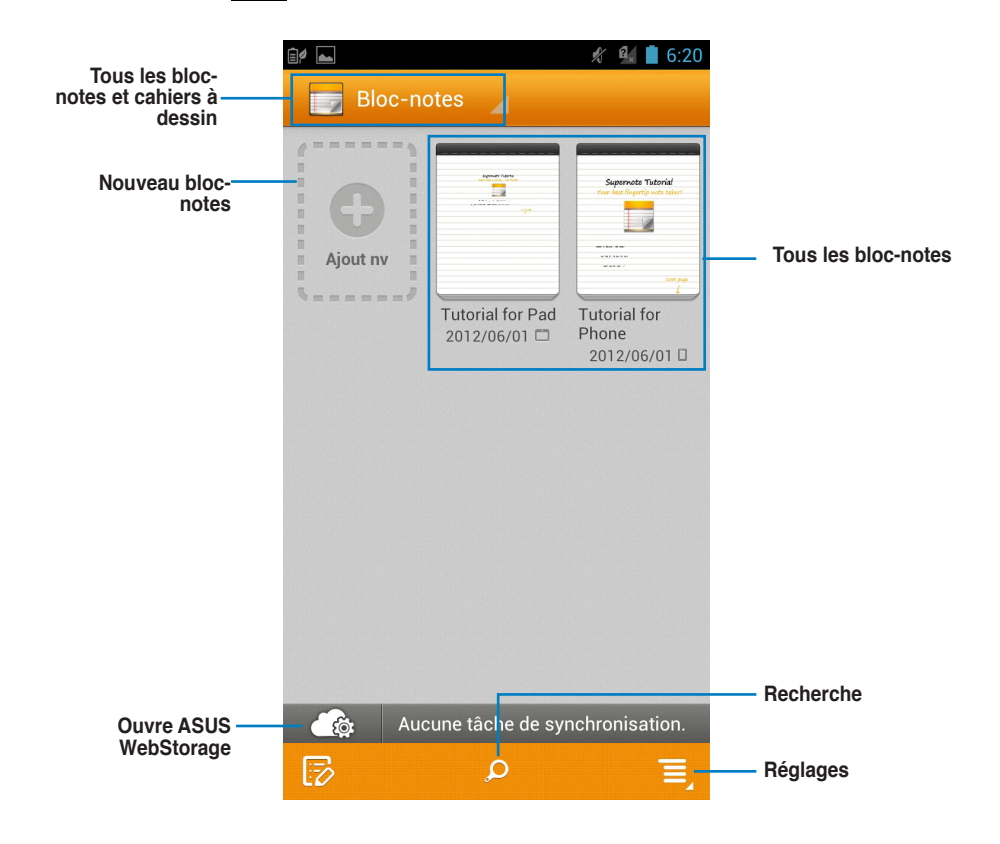

#### **Utiliser SuperNote**

Pour créer un nouveau bloc-notes :

- 1. Appuyez sur Ajout nv.
- 2. Spécifiez un nom de fichier puis une taille de page. La nouvelle page apparaît instantanément.

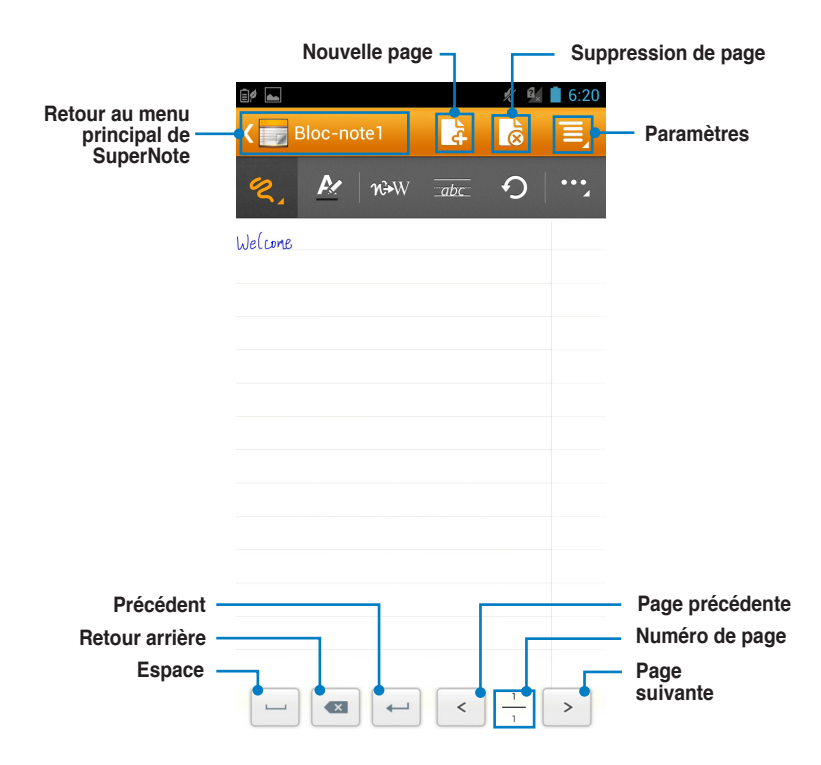

# Utiliser les applications sur la tablette PadFone 2 Station

# **Gérer les applications**

#### Raccourcis

Vous pouvez placer des raccourcis de vos applications favorites sur l'écran d'accueil de votre tablette PadFone 2 Station.

- 1. Appuyez sur pour accéder à l'écran complet des applications,.
- 2. Maintenez votre doigt enfoncé sur l'application pour voir automatiquement apparaître l'écran d'accueil.
- 3. Faites glisser l'application sur la page désirée.

#### Informations des applications

Pour afficher les informations d'une application spécifique, allez dans le menu des applications puis maintenez votre doigt enfoncé sur l'icône de l'application. Déplacez-la ensuite sur l'icône **Informations sur l'application** apparaissant en haut de l'écran.

#### Supprimer une application de l'écran d'accueil

Vous pouvez supprimer les raccourcis des applications placées sur l'écran d'accueil de votre tablette PadFone 2 Station. Pour ce faire :

Vous pouvez supprimer les raccourcis des applications placées sur l'écran d'accueil de votre tablette PadFone 2 Station.

- Maintenez votre doigt enfoncé sur l'application à supprimer de l'écran d'accueil. L'icône
   X Supprimer apparaît en haut de l'écran.
- 2. Faites-y glisser l'application pour supprimer son raccourci.

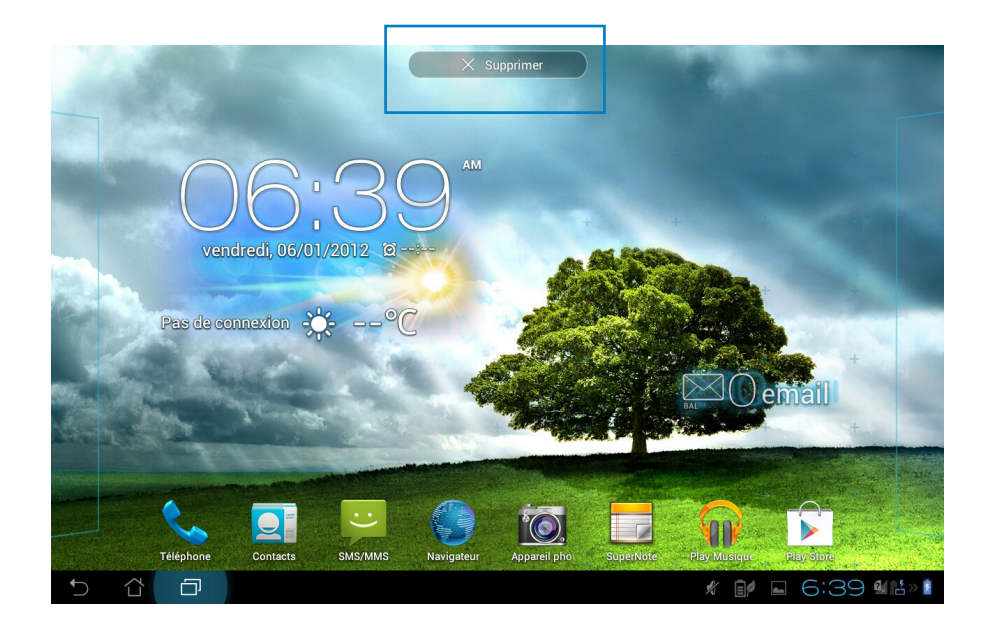

#### Créer un dossier d'applications

Organisez les applications et les raccourcis de l'écran d'accueil de votre tablette PadFone 2 Station par le biais de la création de dossiers.

Pour créer un dossier d'applications :

- 1. Sur l'écran d'accueil de votre tablette PadFone 2 Station, faites glisser une application ou un raccourci vers une autre application ou raccourci. Un dossier apparaît.
- 2. Appuyez sur le nouveau dossier puis sur Dossier sans nom pour le renommer.

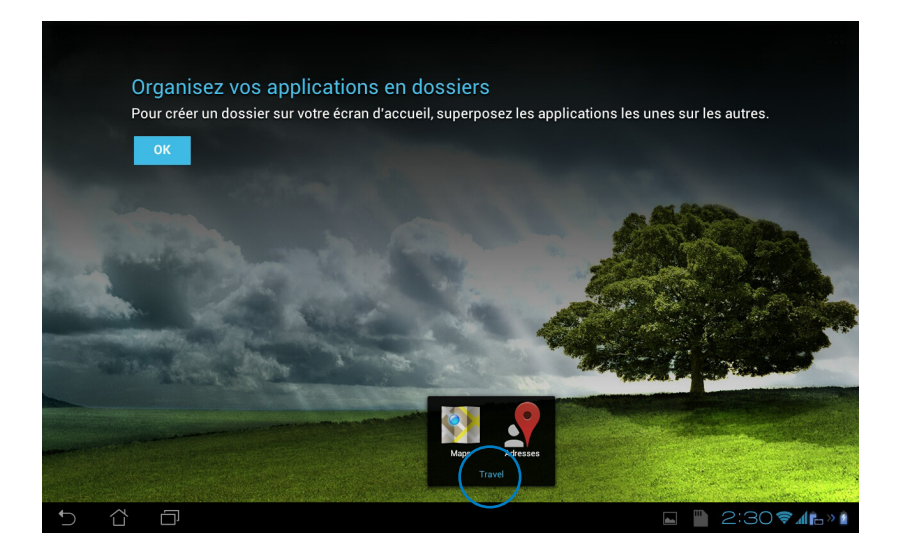

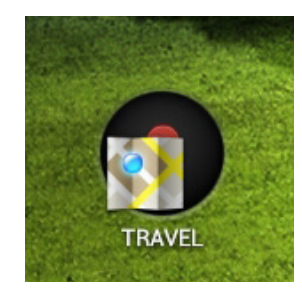

#### **Applications récentes**

La liste des applications récemment utilisées apparaît sur le côté gauche de l'écran. Vous pouvez obtenir des informations détailles et gérer ces applications à partir de la liste des Applications récentes.

1. Appuyez sur l'icône dédiée aux **Applications récentes** située sur le côté inférieur droit de l'écran.

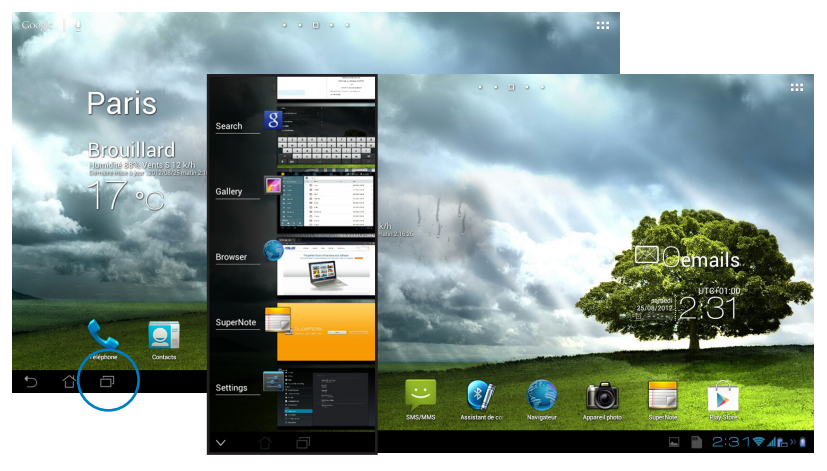

- 2. Faites glisser votre doigt vers le haut ou le bas pour faire défiler la liste. Faites glisser votre doigt vers la gauche ou la droite pour supprimer l'application de la liste.
- 3. Maintenez votre doigt enfoncé sur une application pour ouvrir un menu contextuel permettant de la supprimer ou d'en afficher les informations.

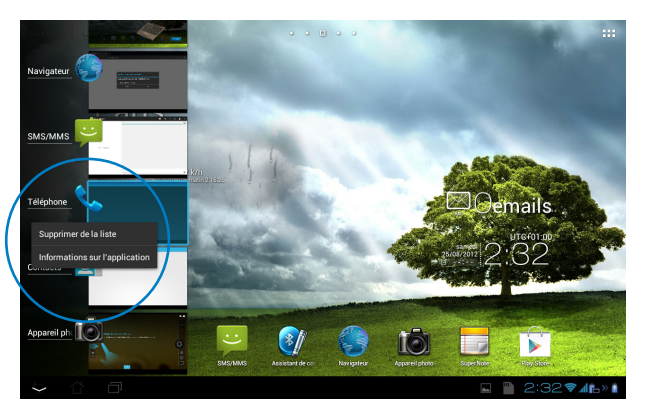

# Gestionnaire des tâches

Ce widget (composant graphique) ASUS affiche la liste des utilitaires et applications en cours d'exécution ainsi que leur pourcentage d'utilisation des ressources système de la tablette PadFone 2 Station.

- 1. Appuyez sur pour accéder à l'écran complet des applications,.
- 2. Appuyez sur l'onglet WIDGETS.
- Maintenez votre doigt enfoncé sur la fenêtre du widget ASUS Task Manager pour l'afficher sur l'écran d'accueil.

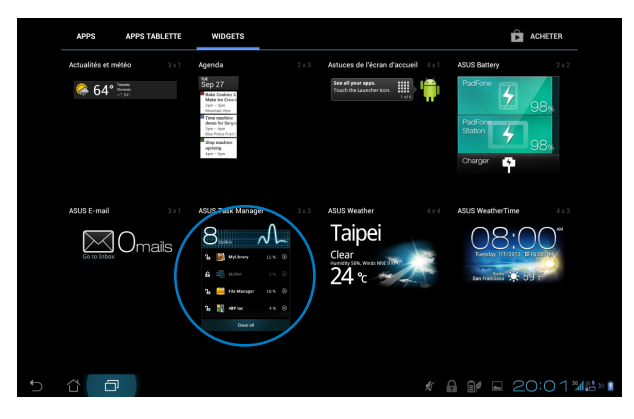

- 4. Maintenez votre doigt enfoncé sur la fenêtre du Widget pour faire apparaître les crochets permettant de redimensionner la taille de la fenêtre.
- 5. Appuyez sur l'icône Située sur la droite pour mettre fin à une application spécifique, ou appuyez sur **Tout arrêter** pour arrêter l'exécution de toutes les applications en cours.

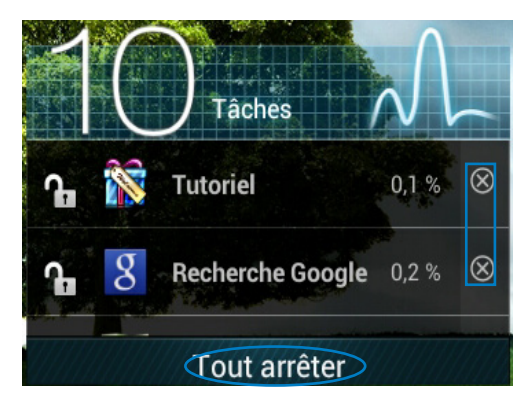

### Gestionnaire de fichiers

Le Gestionnaire de fichiers vous permet de localiser et de gérer les données contenues sur le support de stockage interne ou sur un périphérique externe connecté à la tablette PadFone 2 Station.

Pour accéder au support de stockage interne :

- 1. Appuyez sur pour accéder à l'écran complet des applications,.
- 2. Appuyez sur Gestionnaire de fichiers.

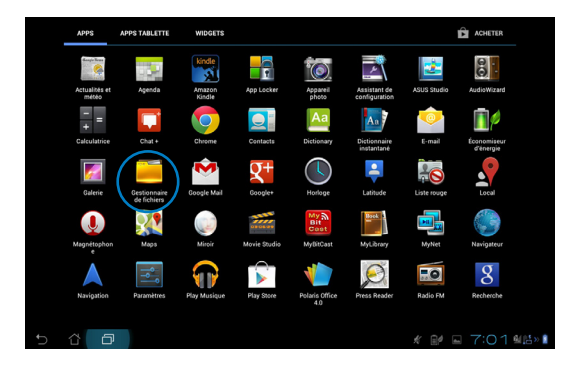

 L'emplacement de stockage interne (/sdcard/) et, si disponible, le support de stockage externe (/Removable/) apparaissent à l'écran. Appuyez sur l'icône source du panneau de gauche pour afficher la liste du contenu.

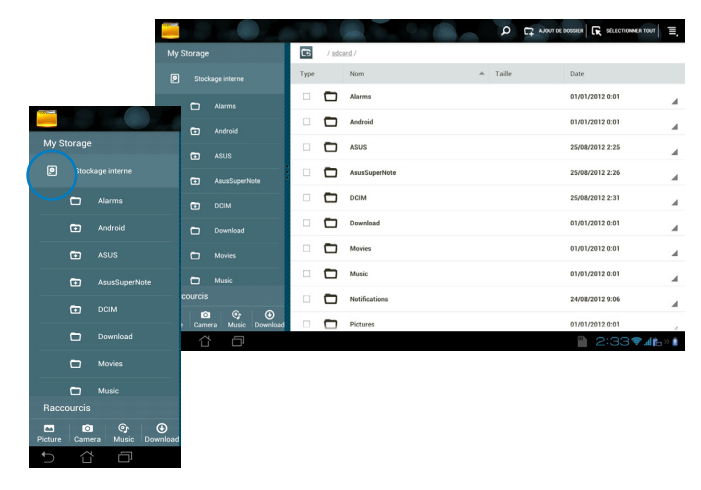
4. Appuyez sur l'icône **Retour** pour atteindre le répertoire racine.

| 110       |                       |      |       |               |   | Q      |   |            | SELECTIONNER TOUT | Ξ,   |
|-----------|-----------------------|------|-------|---------------|---|--------|---|------------|-------------------|------|
| My Stor   | age                   | 5    | / sdc | ard /         |   |        |   |            |                   |      |
|           | Stockage interne      | Туре |       | Nom           | ^ | Taille |   | Date       |                   |      |
|           |                       |      |       | Alarms        |   |        |   | 01/01/201: | 0:01              | 4    |
|           | Microsu               |      |       | Android       |   |        |   | 01/01/201  | 2 0:01            |      |
|           |                       |      | Ð     | ASUS          |   |        |   | 25/08/201  | 2:25              |      |
|           |                       |      |       | AsusSuperNote |   |        |   | 25/08/201  | 2:26              |      |
|           |                       |      |       | DCIM          |   |        |   | 25/08/201  | 2:31              |      |
|           |                       |      |       | Download      |   |        |   | 01/01/201: | 0:01              |      |
|           |                       |      |       | Movies        |   |        |   | 01/01/201: | 2 0:01            |      |
|           |                       |      |       | Music         |   |        |   | 01/01/201: | 2 0:01            |      |
| Raccou    | rcis                  |      |       | Notifications |   |        |   | 24/08/2013 | 9:06              | 4    |
| Picture ( | Camera Music Download |      |       | Pictures      |   |        |   | 01/01/201: | 0:01              |      |
| 5         | 4 D                   |      |       |               |   |        | - | 2          | :34 🔊 🕼           | >> 👔 |

Pour accéder directement à un périphérique de stockage externe :

1. Appuyez sur l'icône USB ou carte SD située dans le coin inférieur droit de l'écran d'accueil.

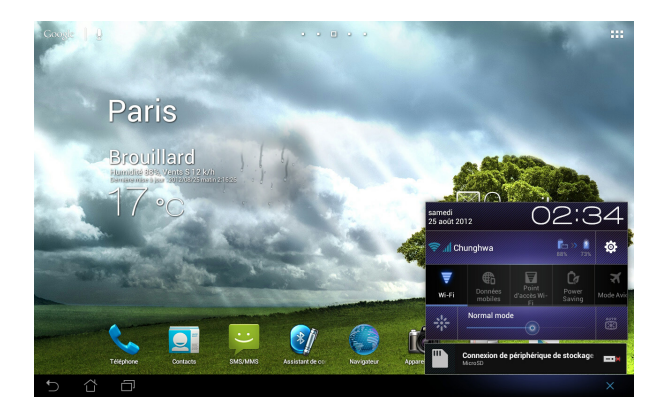

2. Appuyez sur l'icône représentant un dossier.

|                               |               |                          | TUOT T  |
|-------------------------------|---------------|--------------------------|---------|
| My Storage                    | / sdcard /    |                          |         |
| Stockage interne              | Type Nom      | Taille Date              |         |
| <b>D</b>                      | Alarms        | 01/01/2012 0:01          |         |
| Microsu                       | 🗆 🗖 Android   | 01/01/2012 0:01          |         |
|                               | ASUS          | 25/08/2012 2:25          |         |
|                               | AsusSuperNote | 25/08/2012 2:26          |         |
|                               | 🗆 🗖 рсім      | 25/08/2012 2:31          |         |
|                               | Download      | 01/01/2012 0:01          |         |
|                               | Movies        | 01/01/2012 0:01          |         |
|                               | Music         | 01/01/2012 0:01          |         |
| Raccourcis                    | Notifications | 24/08/2012 9:06          |         |
| Picture Camera Music Download | Pictures      | 01/01/2012 0:01          |         |
| 5 Č 🗇                         |               | 🖪 🖺 2:34 <del>\$</del> , | 1 🔁 » 👔 |

Copier, couper, supprimer ou partager des fichiers :

Cochez le fichier puis appuyez sur l'icône d'action apparaissant dans la barre d'outils sur le côté supérieur droit de l'écran.

Ou, cochez un fichier puis faites-le glisser dans son nouvel emplacement.

| ✓ ок      | 3 items selected |                 |                                    | ٩ | COMER & COUPER       |                       | NNER TOUT    |
|-----------|------------------|-----------------|------------------------------------|---|----------------------|-----------------------|--------------|
| My Stora  | age              | <b>16</b> / sch | zard / <u>Screenshots</u> /        |   |                      |                       |              |
| C         |                  | Type            | Nom                                | ^ | Taille               | Date                  |              |
| C         |                  |                 | Screenshot_2012-08-24-09-33-35.jpg |   | 157 Ko               | 24/08/2012 9:33       |              |
| C         |                  | <b>e</b>        | Screenshot_2012-08-24-09-34-14.jpg |   | 563 Ko               | 24/08/2012 9:34       |              |
| C         |                  | <b>2</b>        | Screenshot_2012-08-24-09-37-06.jpg |   | 581 Ko               | 24/08/2012 9:37       |              |
| C         | Pictures         | - 2             | Screenshot_2012-08-24-09-44-33.jpg |   | 712 Ko               | 24/08/2012 9:44       |              |
| C         | Podcasts 3       |                 | Screenshot_2012-08-24-10-09-14.jpg |   | 257 Déplacer des élé | m (81118) 8/2012 9:09 |              |
| C         | ] Ringtones      |                 | Screenshot_2012-08-24-10-09-21.jpg |   | 260 Ko               | 24/08/2012 9:09       |              |
| C         | Screenshots      |                 | Screenshot_2012-08-24-10-09-58.jpg |   | 206 Ko               | 24/08/2012 9:09       |              |
| P 1       | MicroSD          |                 | Screenshot_2012-08-24-10-10-12.jpg |   | 207 Ko               | 24/08/2012 9:10       |              |
| Raccour   | rcis             | - 22            | Screenshot_2012-08-25-02-19-08.jpg |   | 708 Ko               | 25/08/2012 2:19       |              |
| Picture C | O Or Ownload     | . 2             | Screenshot_2012-08-25-02-19-24.jpg |   | 775 Ko               | 25/08/2012 2:19       |              |
| €.        | 4 D              |                 |                                    |   |                      | 2:42🔊 📶               | <b>≧</b> ≫ 👔 |

## **Play Store**

Le Play Store offre une multitude d'applications et de jeux pouvant être téléchargés et installés sur vos appareils Android tel que l'ASUS PadFone 2.Utilisez ou créez votre compte Google pour pouvoir accéder au Play Store.

Pour accéder au Play Store :

- 1. Appuyez sur pour <u>accéd</u>er à l'écran complet des applications,.
- 2. Appuyez sur Play Store
- 3. Si vous possédez un compte Google, appuyez sur **Compte existant** pour continuer. Sinon, appuyez sur **Nouveau** pour en créer un.

| A  | jouter                                                  | r un cor | npte Goo | gle |  |  |  |           |                |
|----|---------------------------------------------------------|----------|----------|-----|--|--|--|-----------|----------------|
| Vo | Voulez-vous ajouter un compte existant ou en créer un ? |          |          |     |  |  |  |           |                |
|    |                                                         |          |          |     |  |  |  |           |                |
|    |                                                         |          |          |     |  |  |  |           |                |
|    |                                                         |          |          |     |  |  |  |           |                |
|    |                                                         |          |          |     |  |  |  |           |                |
|    |                                                         |          |          |     |  |  |  |           |                |
|    |                                                         |          |          |     |  |  |  | Comota eo | ristant        |
|    |                                                         |          |          |     |  |  |  | Nouve     | au             |
|    | Û                                                       | Ð        |          |     |  |  |  | 2:40      | 5 <b>7</b> 46) |

4. Remplissez les champs **E-mail** et votre **Mot de passe** pour vous connecter si vous possédez déjà un compte.

| Votre nom es | utilisé pour p | ersonnalise | r votre table | tte et les ser | vices Googl |   |   |   |   |           |
|--------------|----------------|-------------|---------------|----------------|-------------|---|---|---|---|-----------|
|              |                |             |               |                |             |   |   |   |   |           |
|              |                |             |               |                |             |   |   |   |   |           |
| Retor        | r              |             |               |                |             |   |   |   |   |           |
| 1 2          | 3              | 4           | 5             | 6              | 7           | 8 | 9 | 0 |   | <b>€X</b> |
| А            | Z              | E           | R             | Т              | Υ           | U | I | 0 | Р |           |
| ≓ Q          | S              | D           | F             | G              | Н           | J | К | L | М | Suivan    |
|              | W              | X           | С             | V              | В           | Ν |   |   |   |           |
|              |                |             |               |                |             |   |   |   |   |           |

 Une fois connecté, vous pouvez télécharger et installer des applications à partir du Play Store.

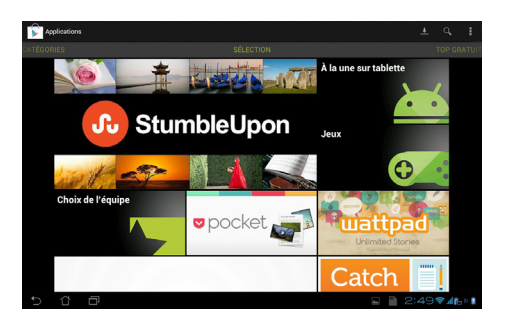

#### **IMPORTANT :**

Téléchargez la dernière version d'Adobe Flash Player (v.11.1.112.60) si votre appareil fonctionne sous la version 4.0 (Ice Cream Sandwich) d'Android.

#### **REMARQUES** :

- Il n'est pas possible de restaurer des applications ayant été précédemment supprimées mais vous pouvez vous connecter avec le même identifiant Google et pour les re-télécharger.
- Le Play Store contient des applications gratuites et d'autres applications payantes nécessitant une carte bancaire.

## **Paramètres**

L'écran des réglages vous permet de configurer les paramètres de votre tablette PadFone 2 Station incluant les options **Sans fil et réseaux**, **Appareil**, **Personnel et Système**. Cliquez sur les onglets à gauche pour changer d'écran et effectuer les réglages nécessaires.

Il existe deux méthodes d'accès à l'écran Paramètres.

À partir de l'écran des applications :

Appuyez sur Paramètres.

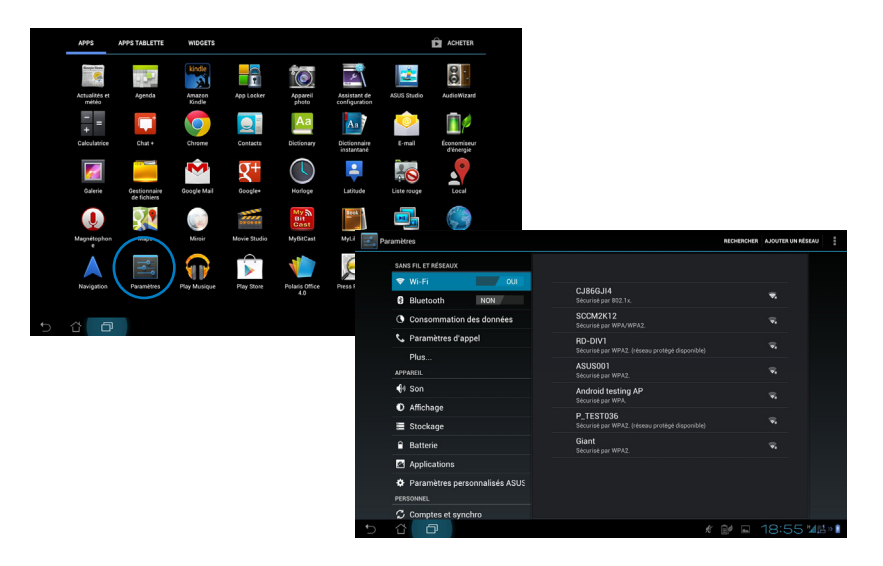

À partir du panneau de notification ASUS :

Appuyez sur la zone de notification située dans le coin inférieur droit de l'écran.

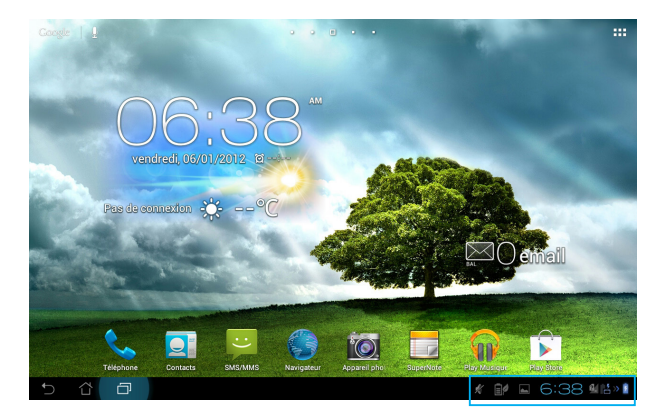

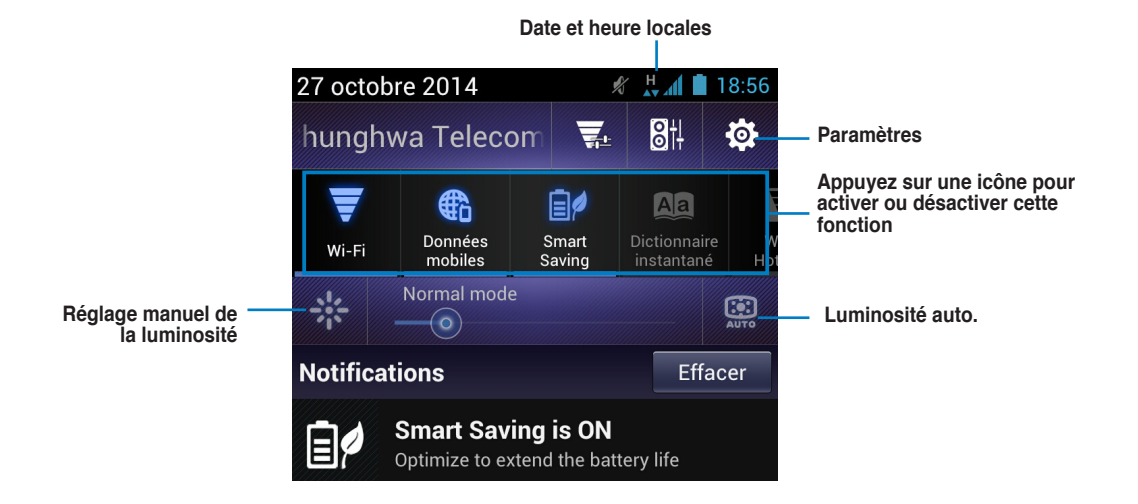

#### Panneau de configuration rapide ASUS

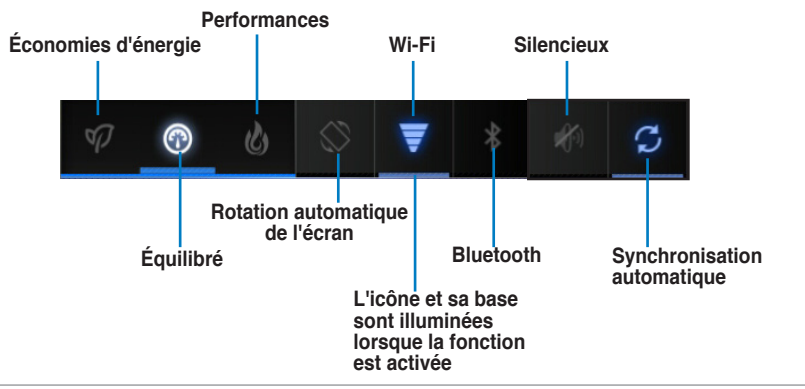

Appuyez sur une icône pour activer ou désactiver cette fonction.

#### **IMPORTANT** :

- Mode Équilibré [mode par défaut] : gestion optimale des performances et de la batterie.
- Mode Performances : gestion optimale des performances système.
- Mode Économies d'énergie : maximise les économies d'énergie.

#### Panneaux de notification

Certaines notifications apparaissent sous le panneau de configuration rapide pour indiquer la

disponibilité de mises à jour, de nouveaux e-mails et l'état de certains composants du système.

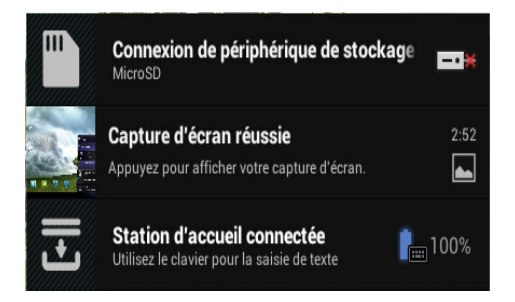

#### **IMPORTANT** :

Faites glisser votre doigt vers la gauche ou la droite au niveau des messages de notifications pour les supprimer de la liste.

### **Musique**

Appuyez sur l'icône **Musique** de l'écran d'accueil pour lire vos fichiers audio favoris. Cette application collecte et affiche automatiquement tous les fichiers audio stockés sur la tablette PadFone 2 Station et tous les périphériques de stockage externes connectés.

Vous pouvez lire les fichiers audio de manière aléatoire ou sélectionner un album particulier pour profiter pleinement de votre musique.

Utilisez le bouton en haut de l'écran pour classer ou rechercher vos fichiers audio.

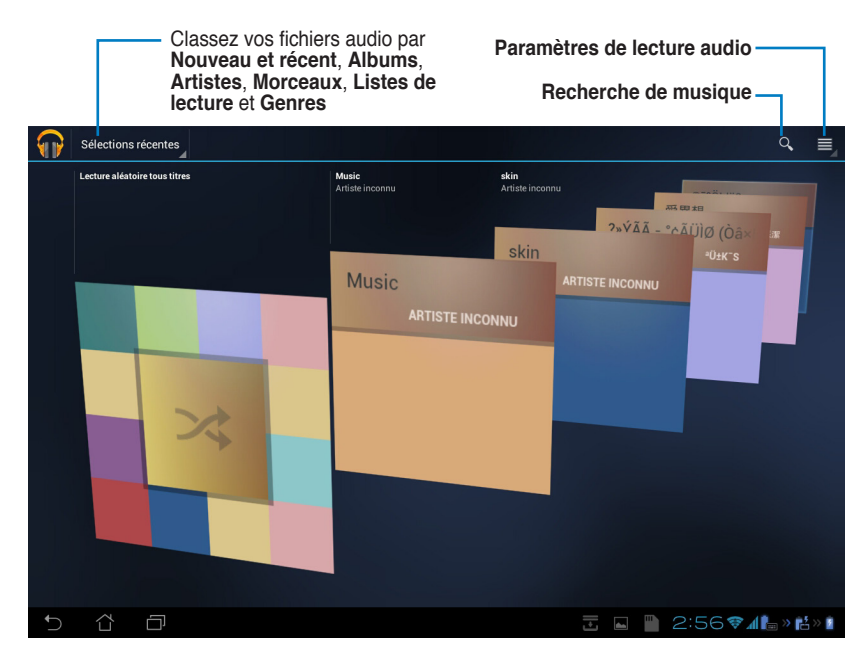

REMARQUE :

Formats audio et vidéo compatibles avec le PadFone 2 / PadFone 2 Station : Décodeur Codecs audio : AAC LC/LTP, HE-AACv1(AAC+), HE-AACv2(enhanced AAC+), AMR-NB, AMR-WB, MP3, FLAC, MIDI, PCM/WAVE, Vorbis,

WAV a-law/mu-law, WAV linear PCM, WMA 10, WMA Lossless, WMA Pro LBR

• Codecs vidéo : H.263, H.264, MPEG-4, VC-1/WMV, VP8

Encodeur Codecs audio : AAC LC/LTP, AMR-NB, AMR-WB Codecs vidéo : H.263, H.264, MPEG-4

## Galerie

Appuyez sur l'icône **Galerie** de l'écran d'accueil pour visualiser les fichiers image ou vidéo souhaités. Cette application collecte et affiche automatiquement tous les fichiers image/vidéo stockés sur la tablette PadFone 2 Station.

Vous pouvez lire les fichiers image sous forme de diaporama, ou appuyer directement sur l'image ou la vidéo à visualiser.

Utilisez le bouton en haut de l'écran pour classer vos fichiers par album, date, emplacement ou balises. Vous pouvez afficher les fichiers image et vidéo séparément ou de manière groupée.

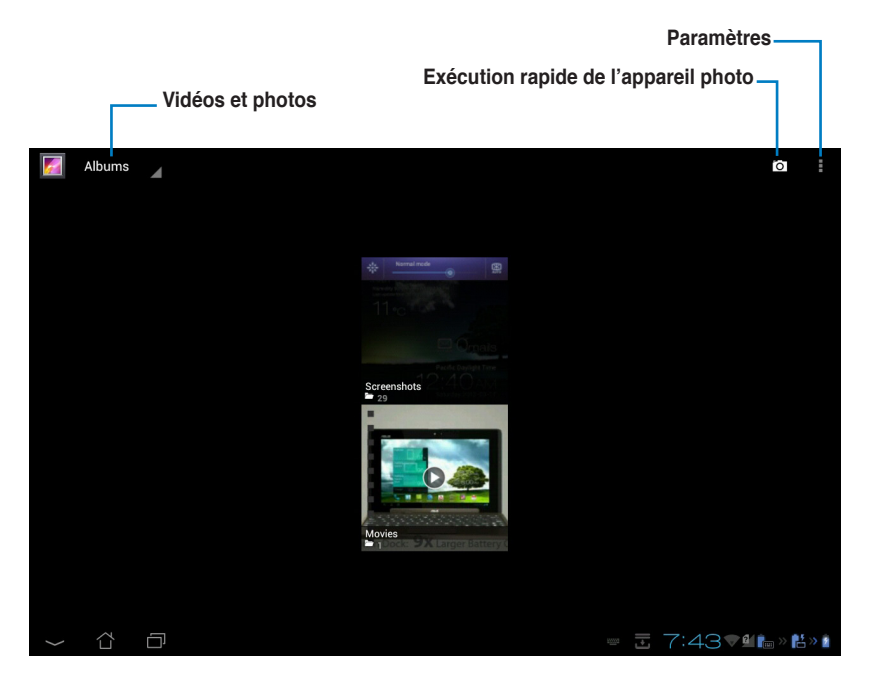

### Partager et supprimer des albums

Maintenez votre doigt enfoncé sur un album de la galerie jusqu'à ce que la barre d'outils située sur le coin supérieur droit de l'écran apparaissent. Vous pouvez transférer ou partager l'album sélectionné sur Internet ou le supprimer.

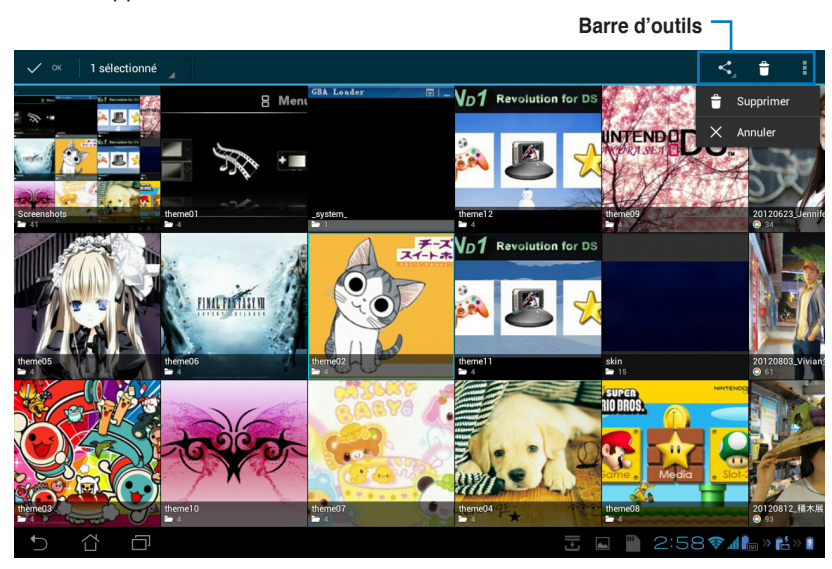

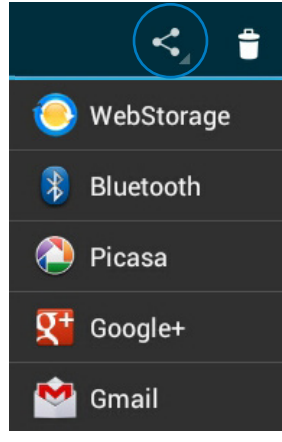

Partage de l'album sélectionné avec Picasa<sup>®</sup>, Gmail<sup>®</sup>, Google+ <sup>®</sup> ou via Bluetooth<sup>®</sup> / WebStorage.

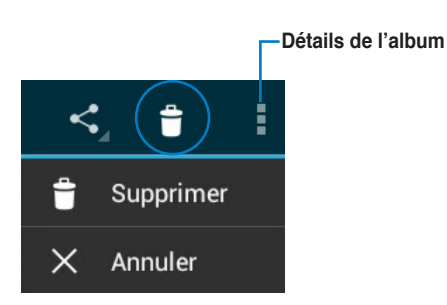

Suppression ou annulation de l'album sélectionné

### Partager, supprimer et éditer des images

Appuyez sur une image de la galerie et utilisez la barre d'outils située sur le coin supérieur droit de l'écran pour partager, supprimer ou éditer l'image sélectionnée.

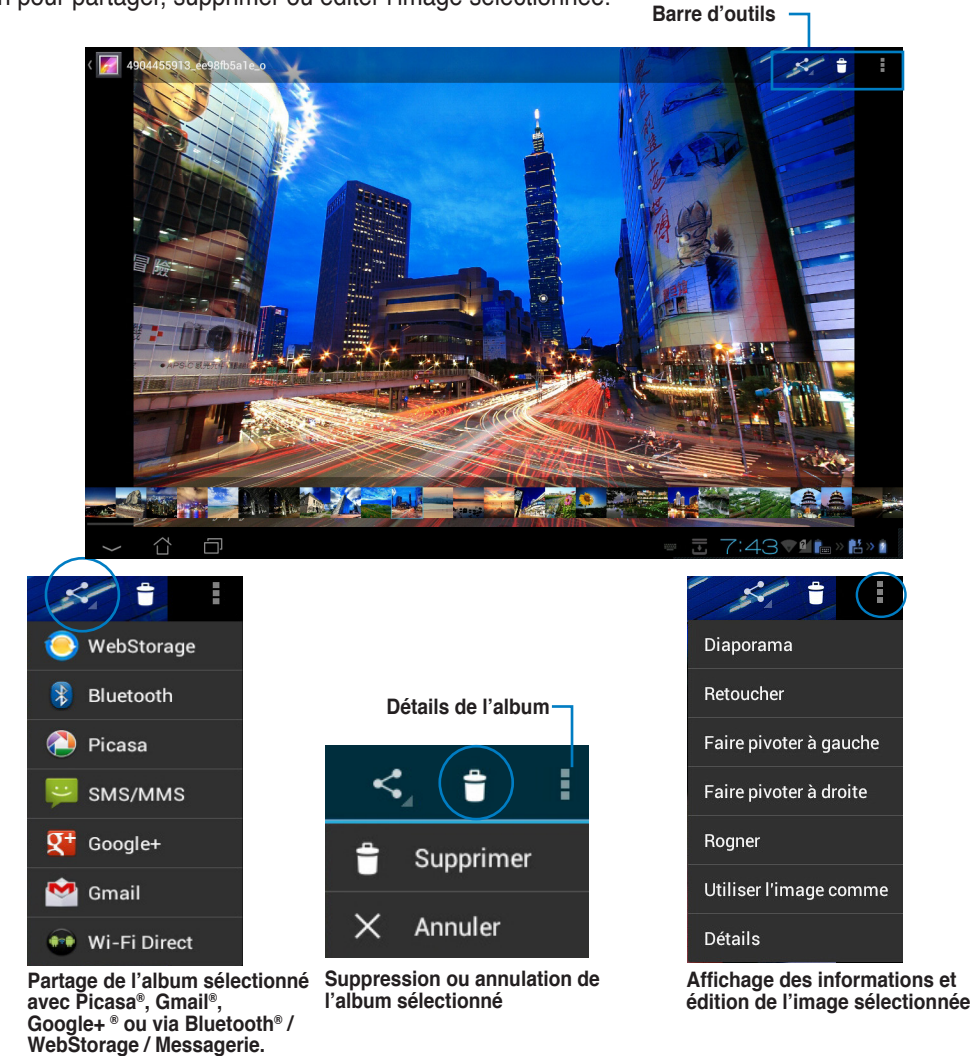

ATTENTION !

Vous ne pouvez pas restaurer un fichier supprimé.

### Widget Galerie

Le widget **Galerie photos** offre un accès immédiat à vos photos et albums photos favoris à partir de l'écran d'accueil.

- 1. Appuyez sur pour accéder à l'écran complet des applications,.
- 2. Appuyez sur l'onglet **WIDGETS**.
- Maintenez votre doigt enfoncé sur le widget Galerie photos. Le widget apparaît sur l'écran d'accueil et la boîte de dialogue Sélectionner images apparaît.
- 4. Sélectionnez l'album ou les photos pour lesquels vous souhaitez placer un raccourci sur l'écran d'accueil.

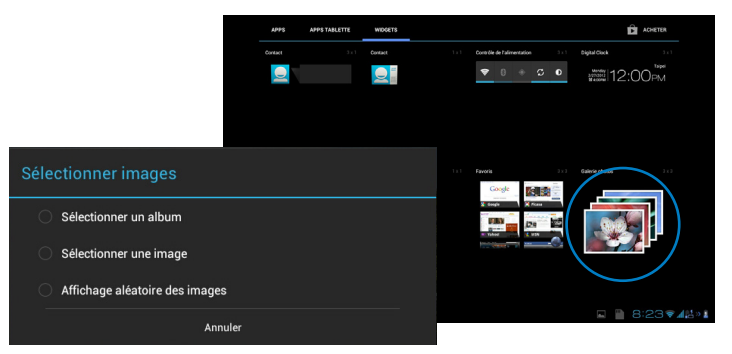

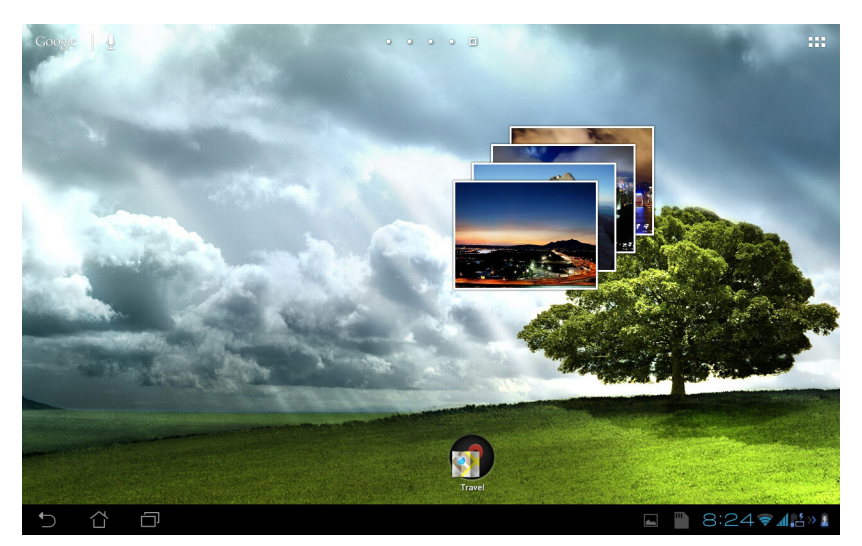

## **Appareil photo**

Appuyez sur l'icône **Appareil photo** du menu des applications pour prendre une photo, enregistrer une vidéo ou prendre une photo panoramique. Pour ce faire, vous pouvez utiliser la caméra située en façade ou à l'arrière de l'appareil.

Les fichiers image et vidéo sont automatiquement sauvegardés dans la Galerie.

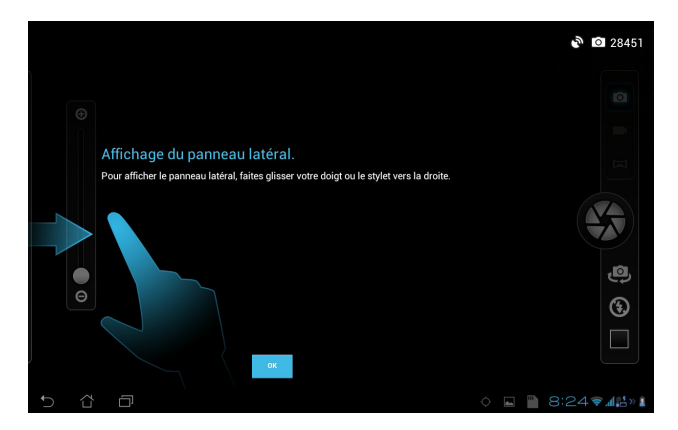

### Mode appareil photo

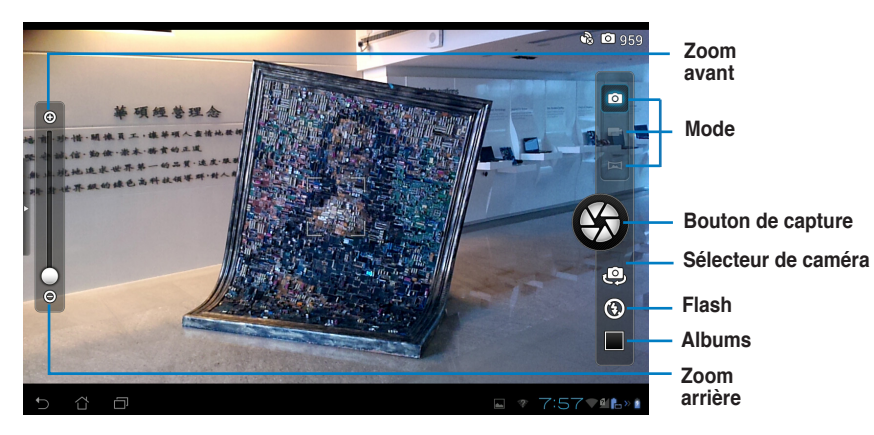

### Mode vidéo

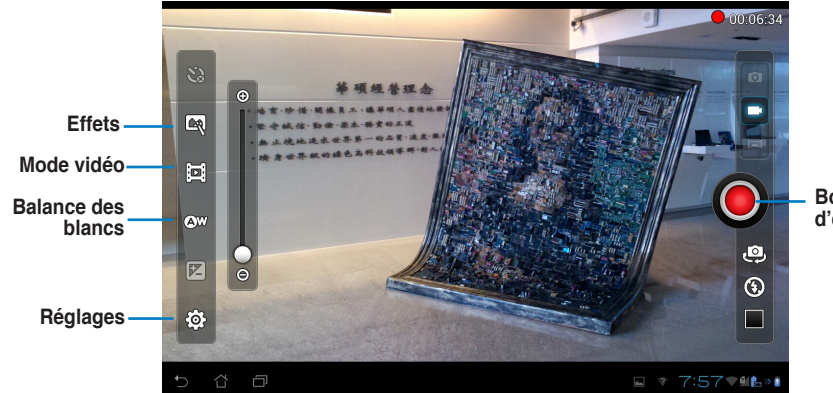

Bouton d'enregistrement

### Mode de capture d'image panoramique

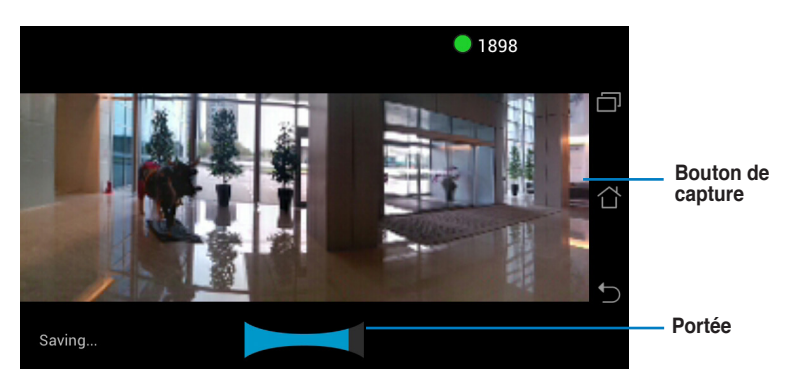

Image panoramique

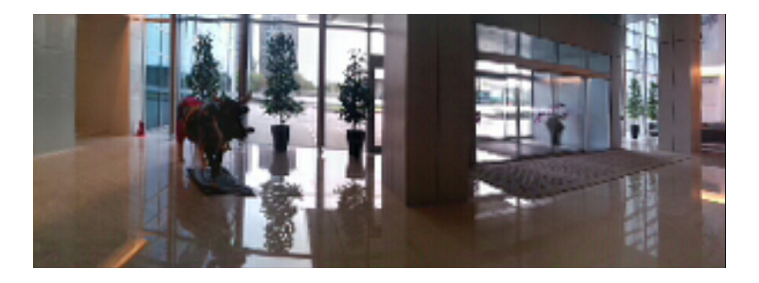

## Messagerie électronique

L'application E-mail vous permet de configurer, de vérifier et de gérer plusieurs compte de messagerie électronique.

Pour configurer un compte E-mail :

- 1. Appuyez sur pour accéder à l'écran complet des applications,.
- 2. Appuyez sur Email
- Entrez votre Adresse e-mail puis votre Mot de passe. Appuyez sur Suivant une fois terminé.

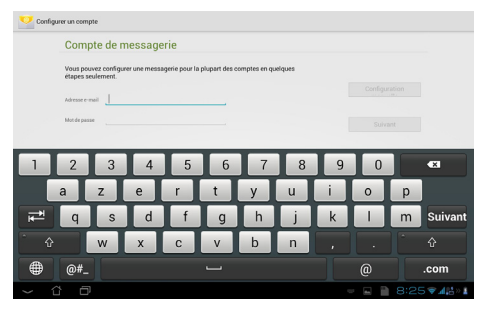

 Patientez le temps que le PadFone 2 vérifie automatiquement les paramètres du serveur de messagerie sortant.

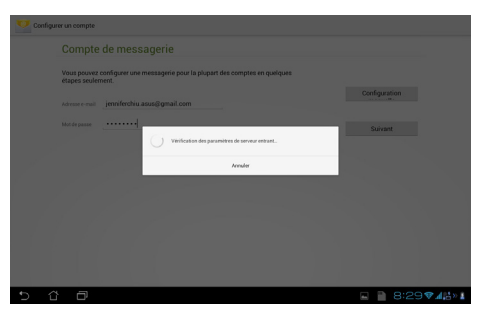

 Configurez les Options de compte puis appuyez sur Suivant.

| Options de compte                                  |                                          |            |
|----------------------------------------------------|------------------------------------------|------------|
| Fréquence de consultation de la boite de réception | Toutes les 15 minutes                    |            |
| Taille de tilichargement d'email                   | En-têtes uniquement                      | Précédente |
| Limite du message                                  | 20 messages                              |            |
|                                                    |                                          | Suivant    |
| Par défaut, envoyer les e-mails aver               | : ce compte                              |            |
| Afficher une notification lors de la r             | tception d'un e-mail                     |            |
| Synchroniser les e-mails à partir de               | or compte                                |            |
| Télésharger automatiquement les p                  | ièces jaintes une fois connecté au Wi-Fi |            |
|                                                    |                                          |            |
|                                                    |                                          |            |

 Spécifiez un nom pour le compte ainsi que le nom apparaissant dans les e-mails envoyés. Appuyez sur **Suivant** pour accéder directement à la boîte de réception.

|   | Votre compte est configuré et votre messagerie a é            | té activée ! |
|---|---------------------------------------------------------------|--------------|
|   | Nom du compte (Beollarif)<br>jenniferchiu, assusji gmail, com |              |
|   | Votre nom (affiché sur les messages sortants)<br>Jenrifer     | Suivant      |
|   |                                                               |              |
|   |                                                               |              |
|   |                                                               |              |
|   |                                                               |              |
|   |                                                               |              |
| 5 |                                                               |              |

Pour ajouter un compte E-mail :

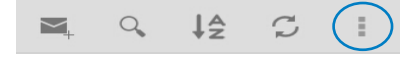

- 1. Appuyez sur pour atteindre à l'écran complet des applications.
- 2. Appuyez sur **Email** et connectez au compte E-mail précédemment créé.
- 3. Appuyez sur le bouton **Paramètres** situé sur le coin supérieur droit de l'écran.
- 4. Toutes les préférences de ce compte

apparaissent. Appuyez sur **Ajouter un compte** pour ajouter un autre compte.

| 💟 jenniferchiu.asus@gmail.com |               | E 1                       | 4 9 3 I           |  |
|-------------------------------|---------------|---------------------------|-------------------|--|
| Bolte de réception 8          | Google+ /가리클  | 本周 Google+ 上为您就送的 3 条热门信息 | Sélectionner tout |  |
| Brouillons                    | Geogle+ (가세클  | 本间 Google+ 上为型脱退的 8 杀热门组里 | Paramètres        |  |
| TOUS LES DOSSERIS             | Google+ //dll | 本周 Google+ 上为您就说的 3 条热门信息 | 19341. 📩          |  |
| Receipts                      | Google+ (M2   | 亦用 Google+ 上为坚就退的 8 条热门信息 | Sjull. 🛧          |  |
| Travel                        | Google+ (가)() | 本间 Google+ 上为后就造的 3 杀热门信息 | Tjuin 🔶           |  |
| [Gmail]                       | 0cogle+ //네트  | 开始使用 Google+              | Sjuin 🛧           |  |
|                               | Gmail ()-8]   | 摄人总的联络人及赛電子邮件             | 5).dn 🔶           |  |
|                               | Genail (741   | 運用色彩及背景主题自訂 Genail        | Sjuin 🚖           |  |
|                               | Genail () 48  | 透過手续使用 Gmail              | Sjuin 🕁           |  |
|                               |               | Charger plus de messages  |                   |  |
| 5 û a                         |               |                           | 8:32♥⊿≌∞1         |  |

#### **REMARQUE** :

Vous pouvez ajouter tous vos comptes de messagerie électronique dans l'application E-mail.

## Gmail

Gmail<sup>®</sup> (Google mail) vous permet d'accéder à votre compte Gmail<sup>®</sup>, recevoir et rédiger des E-mails. Pour configurer un compte Gmail<sup>®</sup> :

- Appuyez sur l'icône Gmail à partir de l'écran complet des applications.
- Appuyez sur Compte existant puis entrez votre adresse E-mail ainsi que votre Mot de passe. Appuyez sur Connexion.

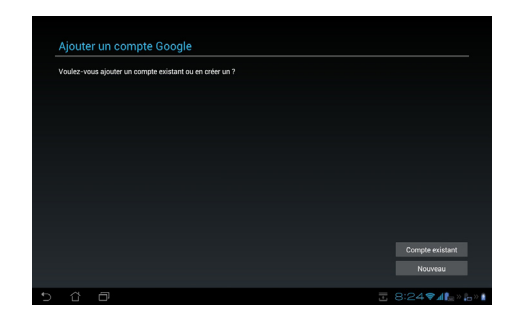

#### **REMARQUE** :

Appuyez sur **Nouveau** si vous ne possédez pas de Compte Google.

 Le PadFone 2 communiquera alors avec les serveurs Google afin de configurer de votre compte Gmail<sup>®</sup>.

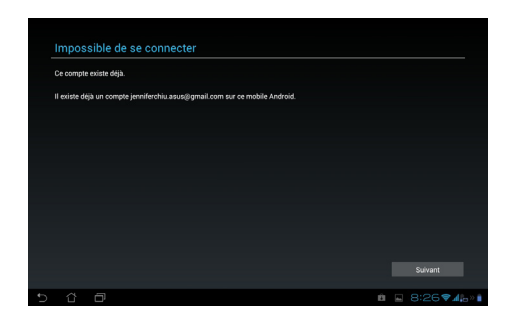

 Vous pouvez utiliser votre compte Google pour faire une copie de sauvegarde ou restaurer vos paramètres et données. Appuyez sur OK pour vous connecter à Gmail<sup>®</sup>.

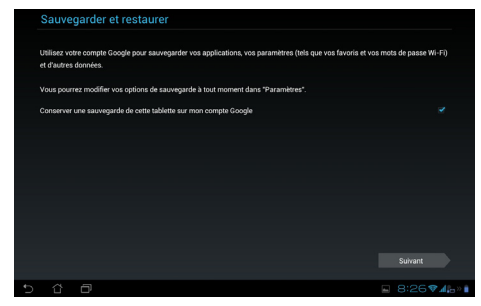

#### **IMPORTANT**:

Si vous possédez d'autres compte de messagerie électronique en plus de Gmail®, vous pouvez utiliser l'application **Email** pour accéder rapidement et simultanément à tous vos comptes.

## **MyLibrary**

MyLibrary est une interface de lecture de livres au format électronique. Vous pouvez aussi créer différentes bibliothèques en fonction du genre de vos livres. Les livres électroniques, aussi appelés «ebooks», achetés en ligne peuvent aussi être placés dans votre bibliothèque.

Appuyez sur pour atteindre à l'écran complet des applications, puis appuyez sur **MyLibrary**.

#### **REMARQUE :**

Connectez-vous au service asus@vibe pour télécharger encore plus de livres.

#### **IMPORTANT :**

- · MyLibrary prend en charge les ebooks au format ePub, PDF et TXT.
- Certains livres nécessitent l'installation de l'application Adobe Flash<sup>®</sup> Player pour pouvoir être ouverts. Téléchargez Adobe Flash<sup>®</sup> Player avant d'utiliser MyLibrary.

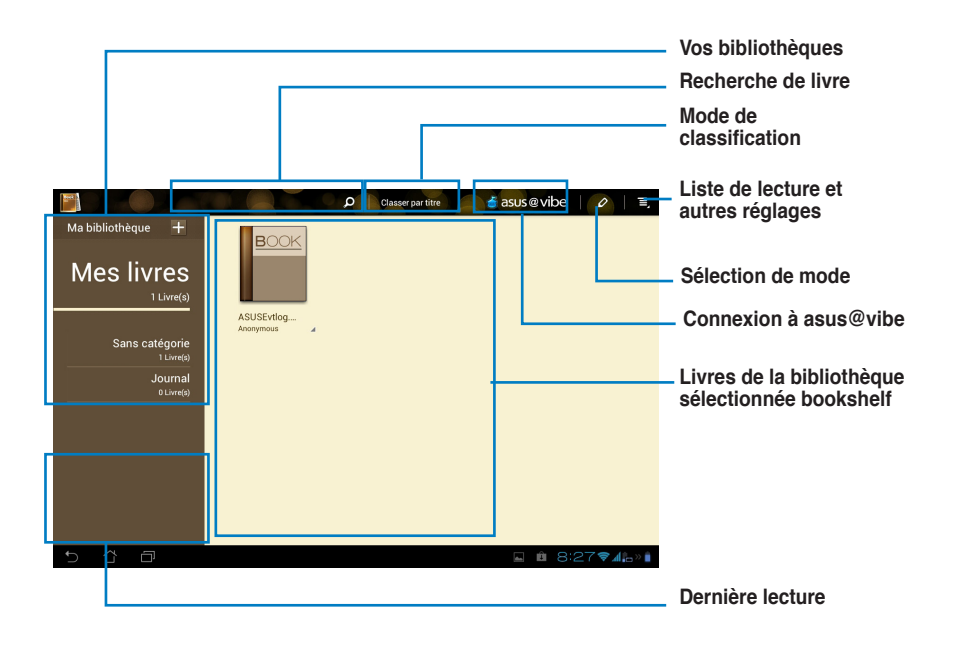

### Lire vos e-books

Pour lire un e-book :

- 1. Sélectionnez puis appuyez sur l'ebook désiré.
- 2. Appuyez sur l'écran pour afficher la barre d'outils en haut de l'écran.

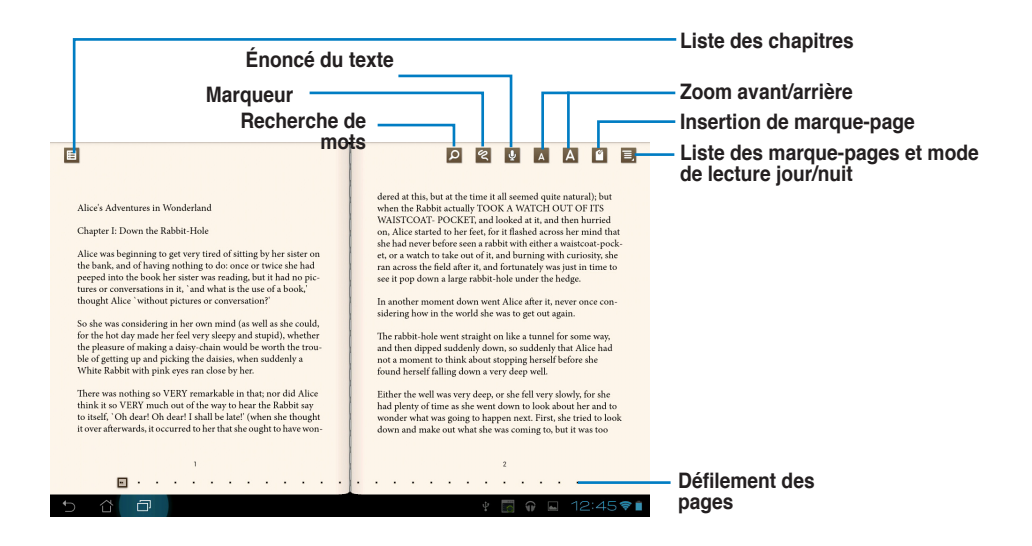

#### **REMARQUES** :

- Vous serez redirigé vers le Play Store pour télécharger le module nécessaire à la fonction d'énoncé de texte.

3. Lisez et tournez les pages comme vous le feriez avec un livre traditionnel.

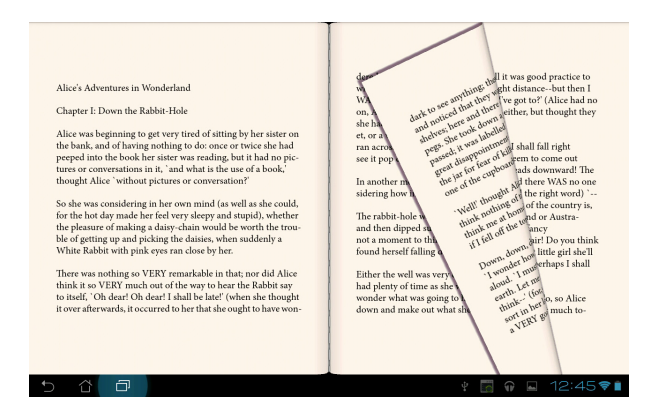

### Rédiger une note sur un e-book

1. Maintenez votre doigt enfoncé sur le mot ou le passage désiré. Le menu des outils et/ou la définition du dictionnaire apparaissent.

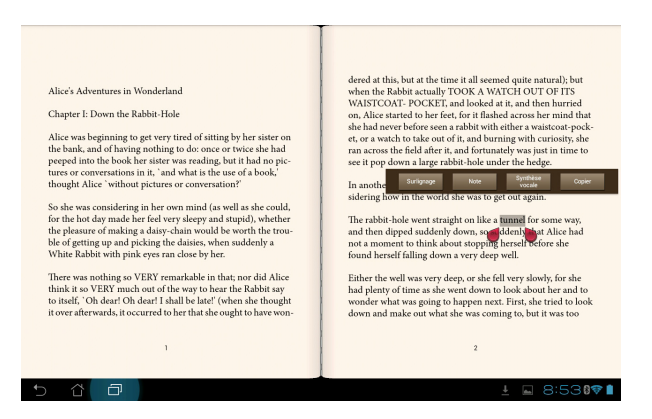

- 2. Vous pouvez mettre en valeur un mot sélectionné avec un marqueur, ajouter une note, énoncer ou simplement copier le mot.
- Si nécessaire, déplacez les curseurs pour étendre la zone de sélection à une phrase ou un passage entier.

## **Google Adresses et Google Maps**

### **Google Adresses**

L'application Google Adresses offre des informations sur les services de proximité, incluant les restaurants, cafés, stations service, etc. Elle permet aussi d'établir et de partager votre positionnement actuel.

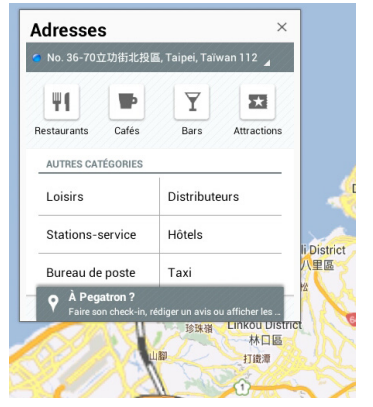

### Google Maps

L'application Google Maps est un outil de géolocalisation.

Utilisez la barre d'outils située en haut de l'écran pour obtenir des indications d'itinéraire ou créer vos propres cartes.

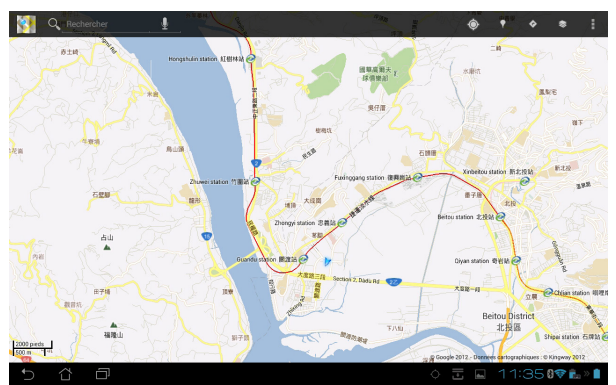

## **Polaris® Office**

Polaris<sup>®</sup> Office est un logiciel bureautique vous permettant de créer, lire et éditer des documents, des feuilles de calcul et des présentations.

Pour utiliser Polaris® Office :

- 1. Appuyez sur pour atteindre à l'écran complet des applications
- 2. Appuyez sur Polaris® Office.

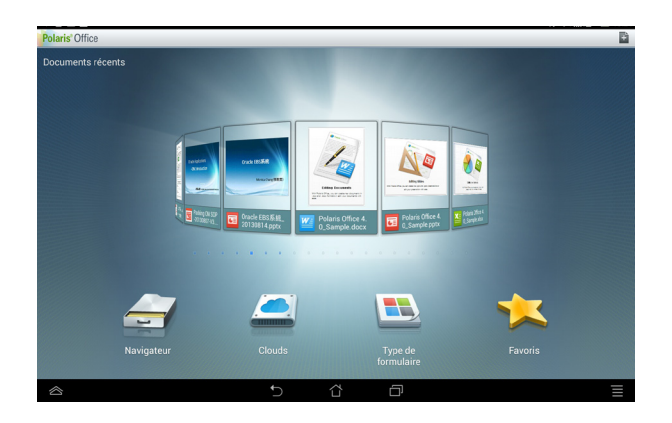

- 3. Appuyez sur l'une des fonctionnalités disponibles :
  - Appuyez sur **Navigateur** pour visualiser les dossiers et fichiers contenus dans l'espace de stockage interne.
  - Appuyez sur **Clouds** pour ajouter un compte de stockage sur le nuage.
  - Appuyez sur **Type de formulaire** pour afficher les documents par types.
  - Appuyez sur **Favoris** pour afficher la liste de vos fichiers favoris.

### Ajouter un fichier

Pour ajouter un nouveau fichier, appuyez sur l'icône 🚺 située sur le coin supérieur droit de l'écran :

- Appuyez sur Document (.doc) ou Document (.docx)pour lancer l'application de traitement de texte.
- Appuyez sur Feuille (.xls) ou Feuille (.xlsx) pour créer une feuille de calcul ou de gestion d'informations.
- Appuyez sur Slide (.ppt) ou Slide (.pptx) pour créer et partager des présentations.
- Appuyez sur **Texte** pour créer un fichier texte.

### Ajouter un compte

Vous pouvez utiliser Polaris® Office pour éditer des fichiers avec d'autres comptes comme Google

#### Docs, WSBoxNet et WSDropbox.

- 1. Depuis l'écran principal de Polaris® Office, appuyez sur Clouds.
- 2. Sélectionnez le type de compte à ajouter.
- 3. Entrez l'adresse e-mail et le mot de passe du compte puis appuyez sur OK pour l'ajouter.

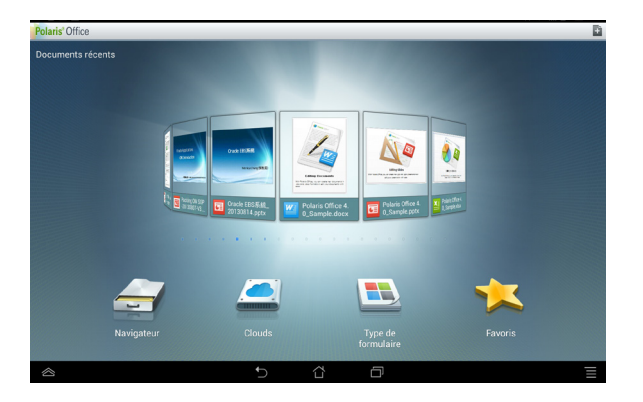

## **MyNet**

L'application MyNet vous permet de stocker, sauvegarder et diffuser de la musique, des vidéos et des photos entre votre PadFone 2 Station et un appareil compatible avec le protocole DLNA, comme ordinateur, un téléviseur ou système d'enceintes.

#### **REMARQUE** :

Le protocole DLNA (Digital Living Network Alliance) est le standard réseau permettant à des périphériques réseau de communiquer entre eux de manière transparente..

#### **IMPORTANT :**

- MyNet n'est compatible qu'avec Microsoft Media Player 11 ou version ultérieure.
- MyNet ne peut pas être utilisé via un réseau 3G.
- Votre PadFone 2 Station ainsi que tous les périphériques (TV, home cinéma, ordinateur) compatibles DLNA doivent être connectés au même point d'accès sans fil lors de la connexion à MyNet ; sinon MyNet ne pourra pas fonctionner.
  - 1. Assurez-vous que votre PadFone 2 Station et votre ordinateur sont connectés au même réseau sans fil.
  - 2. Sur votre ordinateur, ouvrez Windows Media Player. Cliquez d'abord sur Diffuser en

continu puis sur les options Autoriser le contrôle à distance de mon Lecteur et

Autoriser automatiquement les périphériques à lire mes médias.

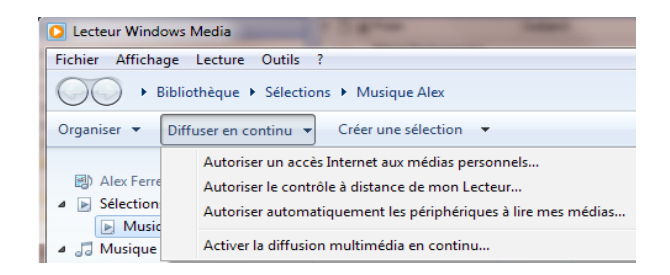

 Sélectionnez le périphérique source sur la gauche puis modifiez l'affichage du type de fichiers.

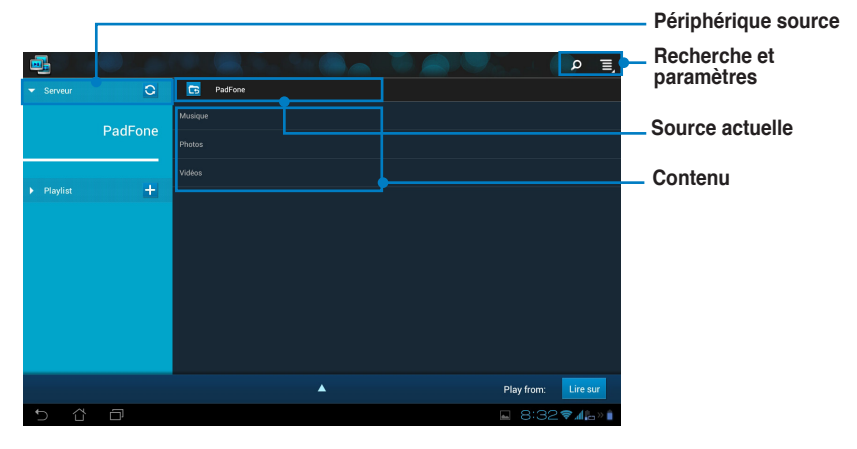

- 4. Puis, procédez comme suit :
- Appuyez sur Lire sur pour sélectionner le périphérique cible.

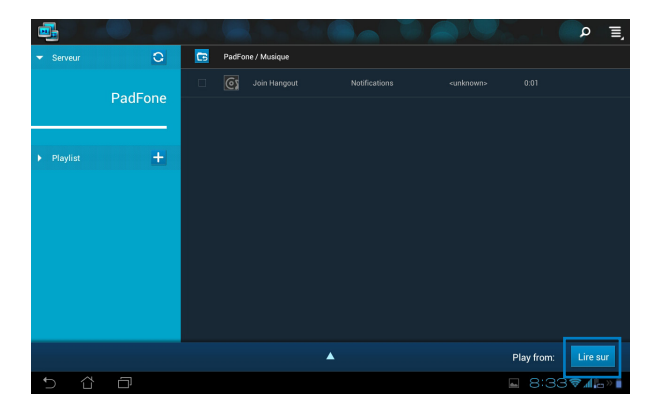

 Une longue pression sur un fichier permet de transférer / télécharger le fichier sur / à partir de l'un des périphériques connectés.

|            |   |  |  | P ≣,           |
|------------|---|--|--|----------------|
| ▼ Serveur  |   |  |  |                |
|            |   |  |  |                |
|            |   |  |  |                |
|            |   |  |  |                |
| ▶ Playlist |   |  |  |                |
|            |   |  |  |                |
|            |   |  |  |                |
|            |   |  |  |                |
|            |   |  |  |                |
|            |   |  |  |                |
|            |   |  |  |                |
|            |   |  |  |                |
| 5 û        | ð |  |  | ∎≪ <b>⊒</b> ⊾≈ |

 Vous pouvez aussi sélectionner un fichier faisant parti de votre Playlist. La liste de lecture offre un espace commun de partage pour tous les périphériques connectés. Appuyez sur le signe (+) pour créer de nouvelles listes de lecture.

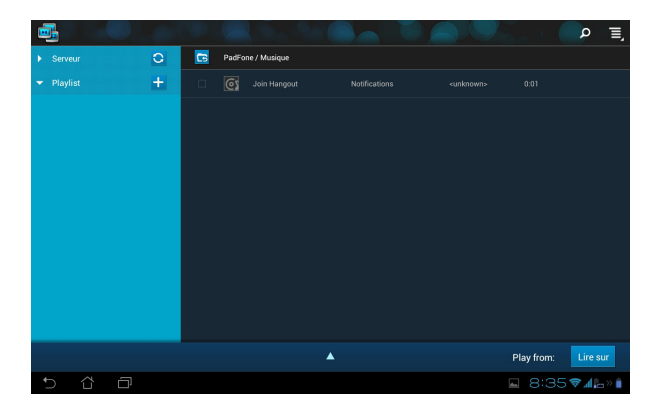

5. Pour activer le Serveur multimédia numérique, appuyez sur l'icône Paramètres située en haut à droite de l'écran et cochez la case du champ Serveur multimédia numérique pour autoriser les périphériques connectés à accéder aux fichiers stockés sur votre PadFone 2 Station. Vous pouvez aussi sélectionner l'emplacement du fichier à partager.

|       |                           |                      |   |                   |       |             | <b>^</b> ₹   |
|-------|---------------------------|----------------------|---|-------------------|-------|-------------|--------------|
|       | Serveur                   | 0                    | 6 | PadFone / Musique |       |             |              |
|       | 👻 Playlist                | +                    |   |                   |       |             |              |
|       |                           |                      |   |                   |       |             |              |
| Param | nètres                    |                      |   |                   |       |             |              |
|       | PARAMÈTRES DE SERVEUR P   | MULTIMÉDIA NUMÉRIQUI |   |                   |       |             |              |
|       | Serveur multime           | idia numérique       |   |                   |       |             |              |
|       | SÉLECTION DU TYPE DE FICH | IIERS À PARTAGER     |   |                   |       |             |              |
|       | Musique                   |                      |   |                   |       |             |              |
|       | Photos                    |                      |   |                   |       |             |              |
|       | \fidéac                   |                      |   |                   |       |             |              |
|       |                           |                      |   |                   |       |             |              |
|       | Dossier partagé           |                      |   |                   |       |             |              |
|       | Modifier le dossier d     | e partage            |   |                   |       |             | Lire sur     |
|       | PadFone                   |                      |   |                   |       |             | <b>≅</b> 41» |
|       |                           |                      |   |                   |       |             |              |
|       |                           |                      |   |                   |       |             |              |
|       |                           |                      |   |                   |       |             |              |
|       | a – –                     |                      |   |                   |       |             |              |
|       |                           |                      |   |                   | 8:361 | 🗧 🗠 🔤 lh. 📚 |              |

## **App Locker**

App Locker permet de protéger vos applications avec un mot de passe.

### Pour utiliser App Locker :

- 1. Appuyez sur **App Locker** à partir du menu des applications.
- 2. Entrez un mot de passe.
- 3. Sélectionnez les applications à verrouiller.

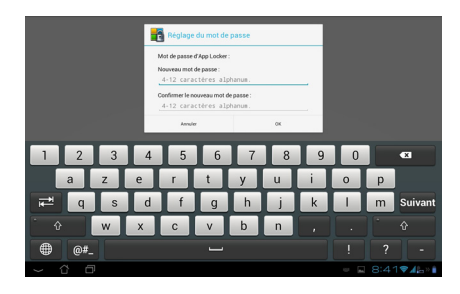

 Activez App Locker à partir du menu des Paramètres en cliquant sur l'icône située sur le coin supérieur droit de l'écran.

| 1 |                  |                                          | outes les applications    |  |  |  |  |  |
|---|------------------|------------------------------------------|---------------------------|--|--|--|--|--|
|   | Æ                | @vibe Centre de fun                      | Activer AppLocker         |  |  |  |  |  |
|   |                  | Actualités et météo                      | Masquer les notifications |  |  |  |  |  |
|   |                  | Adresses                                 | Supprimer les widgets     |  |  |  |  |  |
|   | 124              | Agenda                                   | À propos                  |  |  |  |  |  |
|   | kindle           | Amazon Kindle                            |                           |  |  |  |  |  |
|   | Ô                | Appareil photo                           |                           |  |  |  |  |  |
|   | 2                | Assistant de configuration               |                           |  |  |  |  |  |
|   | 3                | Assistant de connexion du Stylus Headset |                           |  |  |  |  |  |
|   |                  | Boîte à outils SIM                       |                           |  |  |  |  |  |
|   | + =              | Calculatrice                             |                           |  |  |  |  |  |
|   | ۲                | Caméra                                   |                           |  |  |  |  |  |
| 5 | <mark>≓</mark> ∆ |                                          | - 8:42 <b>₹</b> 1¦₀»∎     |  |  |  |  |  |

#### **REMARQUES** :

• Un verrou apparaîtra à coté de chaque application verrouillée sur l'écran d'accueil.

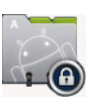

• Un mot de passe est requis pour accéder à ces applications.

## **SuperNote**

SuperNote est une application pouvant être utilisée pour écrire ou comme cahier à dessins pour votre PadFone 2 Station. Vous pouvez rédiger des notes, envoyer des messages instantanés, dessiner, créer des cartes électroniques contenant des enregistrements audio ou un journal personnel doté de vidéos et bien plus encore.

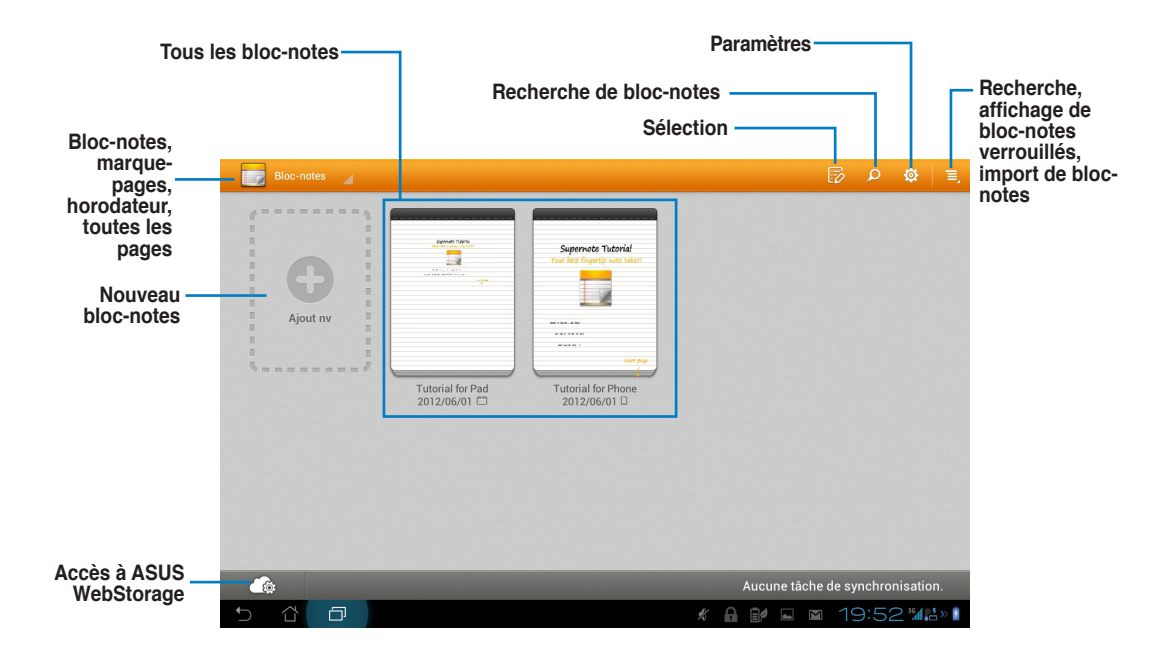

### **Utiliser SuperNote**

Pour créer un nouveau bloc-notes ou cahier à dessins:

- 1. Appuyez sur Ajout nv.
- 2. Spécifiez un nom de fichier puis une taille de page.

L'écran ci-dessous illustre les fonctionnalités de SuperNote sur la tablette PadFone Station.

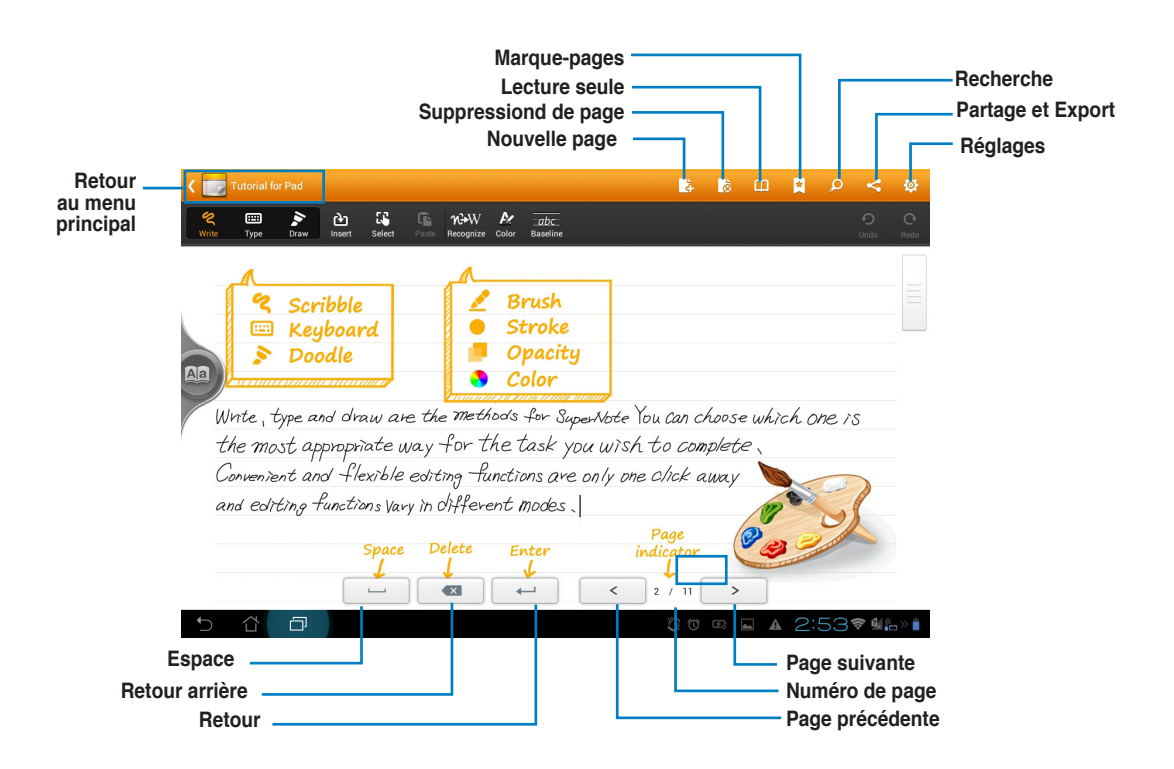

### Utiliser les bloc-notes SuperNote

Les bloc-notes de l'application SuperNote ont été conçus pour vous permettre de gribouiller de manière continue sur le PadFone 2 indépendamment des lignes de page. L'application ajuste automatiquement l'écriture manuscrite aux lignes de page.

- 1. Sélectionnez le mode Écrire ou Clavier selon que vous souhaitez utiliser l'écriture manuscrite ou le clavier virtuel.
- 2. En mode Écrire, sélectionnez une couleur et l'épaisseur du trait.
- Appuyez sur l'écran pour définir une zone d'entrée, puis gribouillez sur la tablette. La note gribouillée s'ajuste alors aux lignes.

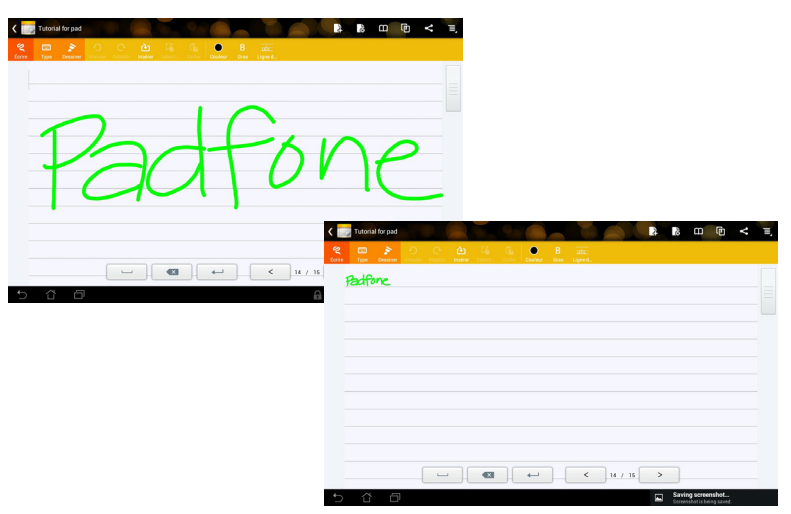

4. Si nécessaire, appuyez sur Ligne de base pour afficher les lignes d'écriture.

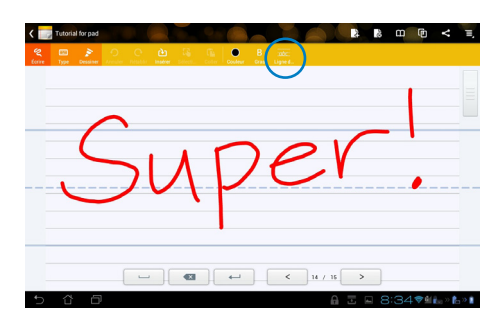

5. Appuyez sur **Insérer** pour ajouter une annotation, la date et l'heure, une photo, un dessin, une image de la galerie, un extrait audio/vidéo ou un ficher texte ou image.

| Cove Type Desaver Sector Institut Institut Institut |           |
|-----------------------------------------------------|-----------|
|                                                     |           |
|                                                     |           |
|                                                     |           |
|                                                     | < H / H > |

- 6. Insérez ou supprimez une page du bloc-notes.
- 7. Appuyez sur 📃 et sélectionnez Lecture seule pour parcourir les pages du bloc-notes.
- 8. Appuyez sur **Annuler** pour supprimer une modification, ou sur **Rétablir** pour rétablir les modifications apportées au bloc-note.

|                                                       | Insérer/ Supprimer une page |
|-------------------------------------------------------|-----------------------------|
| Rétablir/Annuler —                                    | Verrouillage du défilement  |
|                                                       |                             |
| form Type Densine and Tables and Counter data Lipsed. |                             |
|                                                       |                             |
|                                                       |                             |
|                                                       |                             |
|                                                       |                             |
| < 14 / 15 >                                           |                             |
| 5 G D                                                 | 🔒 🖬 9:17♥∰‰∎                |

## Watch Calendar

L'application Watch Calendar vous permet d'ajouter, d'éditer et de supprimer un événement ou un rendez-vous et de le synchroniser avec votre compte Gmail<sup>®</sup>.

- 1. Appuyez sur **Watch Calendar** à partir du menu des applications.
- Pour ajouter un événement ou un rendez-vous, appuyez sur Nouvel événement.

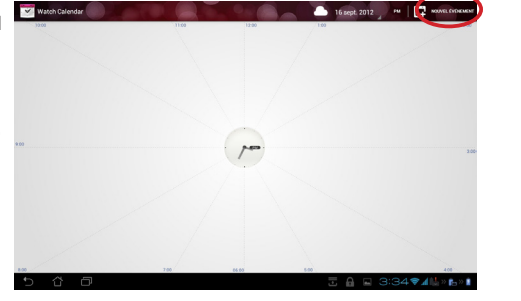

- Spécifiez le nom, la date et l'heure,
  l'emplacement et la description de
  l'événement. Pour y joindre un fichier,
  appuyez sur + pour sélectionner un fichier de
  l'application Galerie.
- 4. Appuyez sur Terminé.

Pour éditer l'événement sélectionné, appuyez sur **Éditer**.

Appuyez sur Supprimer pour le supprimer.

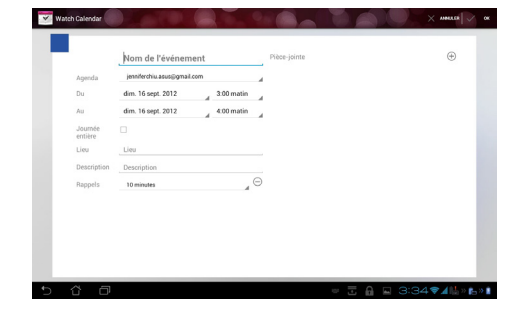

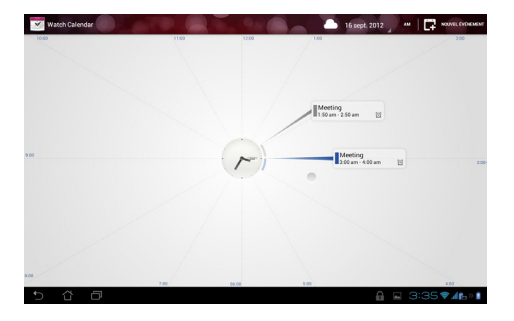

# Utiliser les widgets du PadFone 2

## Ajouter un widget

Les Widgets sont des applications graphiques dotant l'écran d'accueil de votre appareil d'informations et de services utiles et accessibles en un clin d'oeil. Vous les trouverez dans l'onglet WIDGETS de l'écran des applications, prêts à être placés sur l'écran d'accueil.

Pour afficher la liste des widgets, appuyez sur l'icône (:::) de l'écran d'accueil, puis appuyez sur l'onglet WIDGETS.

À partir de l'écran principal des Widgets, vous pouvez :

- Déplacer un widget sur un autre écran.
- Faire glisser votre doigt vers la gauche ou la droite pour afficher plus de widgets.

#### **IMPORTANT** :

- Certains widgets peuvent requérir des tâches additionnelles (enregistrement de compte, activation, etc.) avant de pouvoir être utilisés.
- Si l'écran sur lequel vous souhaitez placer un widget ne dispose pas d'espace suffisant, il ne pourra pas y être placé.

Pour supprimer un widget :

 Maintenez votre doigt appuyé sur le widget jusqu'à ce que l'icône X Supprimer apparaisse, puis, sans lever le doigt, déplacez-y le widget.

## Gestionnaire des tâches

Le Gestionnaire des taches est l'outil idéal pour la fermeture rapide des applications en cours d'exécution. Il permet d'effacer et de libérer la mémoire cache du PadFone 2.

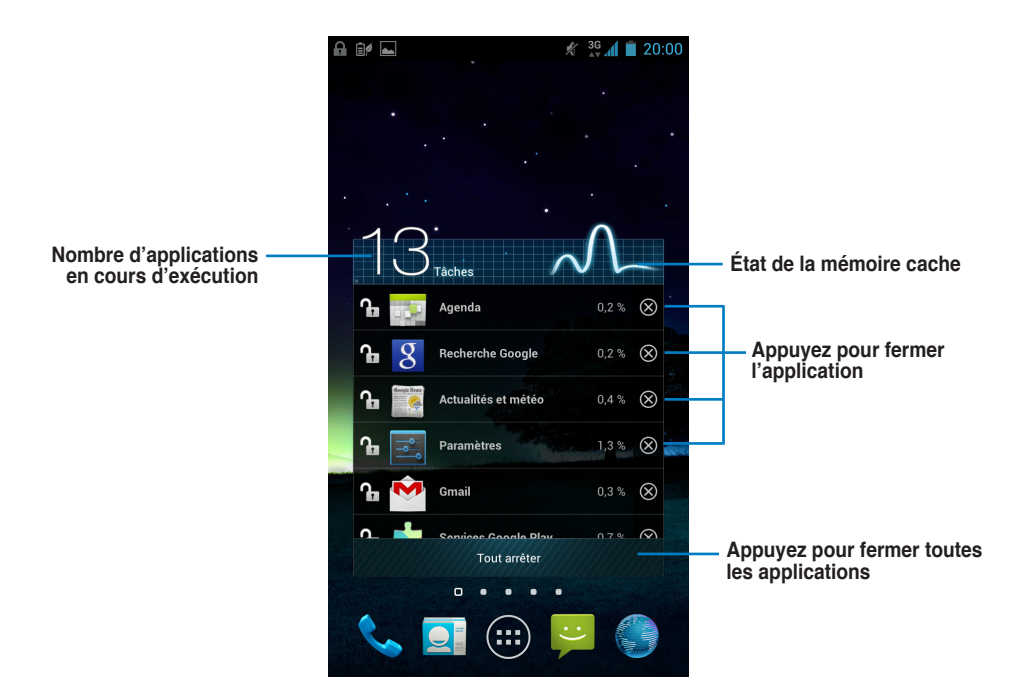

Options additionnelles :

- Maintenez votre doigt enfoncé sur la fenêtre du Widget pour faire apparaître les crochets permettant de redimensionner la taille de la fenêtre.
- Pour supprimer le Gestionnaire des tâches, maintenez votre doigt appuyé sur le widget jusqu'à ce que l'icône X Supprimer apparaisse, puis, sans lever le doigt, déplacez-y le widget.
## Utiliser les widgets de la tablette PadFone 2 Station

## Ajouter un widget

Les Widgets sont des applications graphiques dotant l'écran d'accueil de votre appareil d'informations et de services utiles et accessibles en un clin d'oeil. Vous les trouverez dans l'onglet WIDGETS de l'écran des applications, prêts à être placés sur l'écran d'accueil.

Pour afficher la liste des widgets, appuyez sur pour accéder à l'écran complet des applications, puis appuyez sur l'onglet WIDGETS.

À partir de l'écran principal des Widgets, vous pouvez :

- Déplacer un widget sur un autre écran.
- Faire glisser votre doigt vers la gauche ou la droite pour afficher plus de widgets.

## **IMPORTANT** :

- Certains widgets peuvent requérir des tâches additionnelles (enregistrement de compte, activation, etc.) avant de pouvoir être utilisés.
- Si l'écran sur lequel vous souhaitez placer un widget ne dispose pas d'espace suffisant, il ne pourra pas y être placé.

Pour supprimer un widget :

 Maintenez votre doigt appuyé sur le widget jusqu'à ce que l'icône X Supprimer apparaisse, puis, sans lever le doigt, déplacez-y le widget.

## **ASUS Battery**

Ce widget affiche l'état de la batterie du PadFone 2, de la tablette PadFone 2 Station et du dock clavier PadFone 2 Station Dock (optionnel) sous forme de pourcentages et de couleurs. Plus le niveau de charge de la batterie est élevé, plus la couleur est vive.

- 1. Appuyez sur pour accéder à l'écran complet des applications,.
- 2. Appuyez sur l'onglet WIDGETS.
- Appuyez quelques secondes sur le widget ASUS Battery. Le composant graphique ASUS Battery apparaît sur l'écran d'accueil.

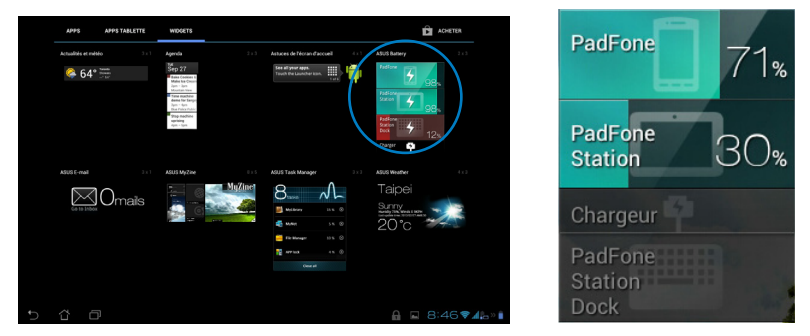

4. Les panneaux de configuration et de notification ASUS affichent également l'état respectif de la batterie du PadFone 2 et de la tablette PadFone 2 Station. Lorsque le niveau de charge est faible, la couleur de l'icône réservée à la batterie bascule du bleu au rouge et est accompagnée d'un point d'exclamation. Un son d'avertissement est également émis pour avertir l'utilisateur du faible niveau de charge de la batterie.

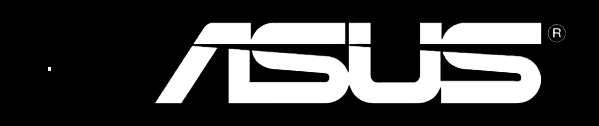